### Etiketten selbstgestalten

In dieser Anleitung erkläre ich euch, wie ihr im Internet gratis eine selbstgemachte Etikette designen könnt. Diese könnt ihr gebrauchen um Geschenke, Marmeladengläser oder Etiketten für Schulhefte anschreiben. Befolgt einfach die Anweisungen. Viel Spass!

| -Öffne das Programm<br>"Safari" oder "Firefox".                                     | Safari                                                          |
|-------------------------------------------------------------------------------------|-----------------------------------------------------------------|
| -Nun solltest du auf die<br>Website unsere Schule<br>kommen.                        |                                                                 |
| -Gebe oben die<br>Adresse:<br><u>www.jamlabelizer.com</u><br>in die Suchleiste ein. | S jamlabelizer.com – JAM LABELIZER – Design your own jam labels |

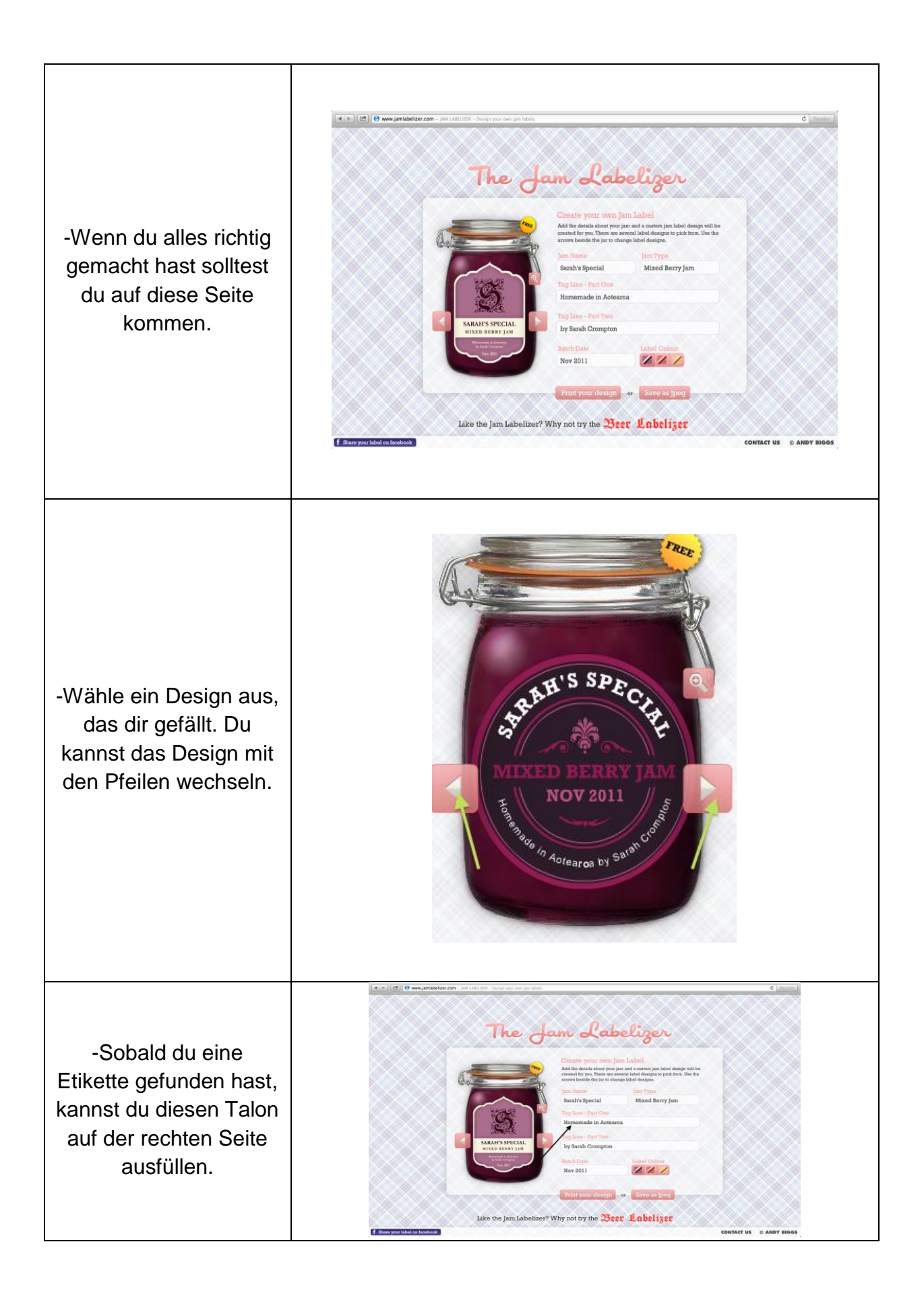

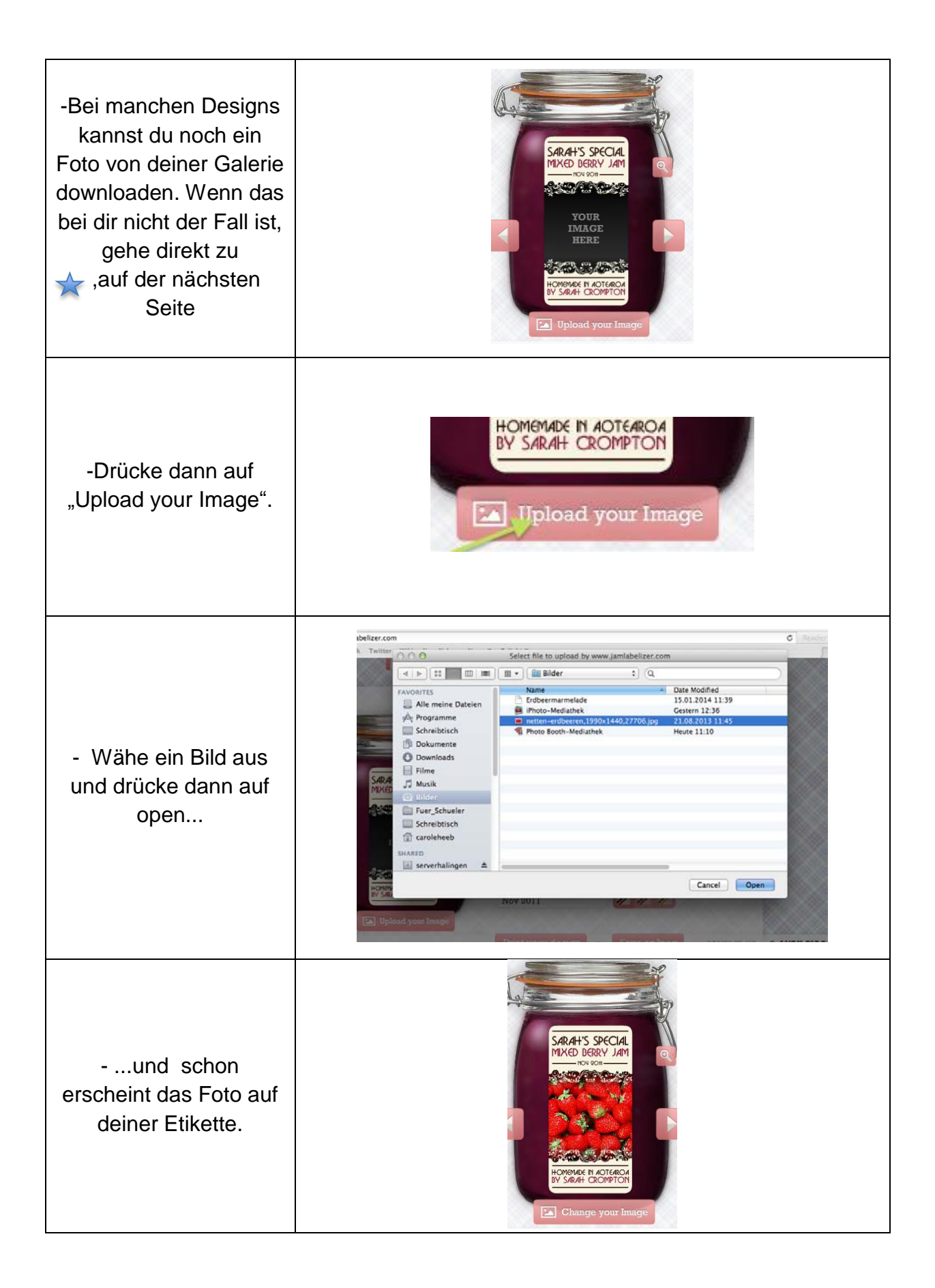

| <ul> <li>Jetzt musst du<br/>beachten, ob oben<br/>rechts auf dem Glas<br/>"FREE" steht. Wenn<br/>dieses Zeichen nicht<br/>vorhanden ist, mach<br/>einen<br/>Fotoausschnitt.</li> </ul> | Fater                                                                                                    |
|----------------------------------------------------------------------------------------------------|----------------------------------------------------------------------------------------------------|
| -Wenn dieses Zeichen<br>sichtbar ist, drücke auf<br>den Button "Save as<br>Jpeg" und speichere es<br>an einem Ort an dem<br>du die Etikette wieder<br>findest.                         | Save as Jpeg                                                                                                    |
| -Ziehe die Etikette auf<br>eine Worddatei und<br>drucke sie aus.                                                                                                    | Debumenti Microsoft Word nichtkommerzielle Verwondung         mayout Verweite Sendungen Übergrüfen Anuckt         Tereto-III - K X A A- W         III - Microsoft Word nichtkommerzielle Verwondung         Scholthaft         Scholthaft         Scholthaft         Bergrüfen Anuckt         III - Microsoft Word nichtkommerzielle Verwondung         III - Microsoft Word nichtkommerzielle Verwondung         III - Microsoft Word nichtkommerzielle Verwondung         III - Microsoft Word nichtkommerzielle Verwondung         III - Microsoft Word nichtkommerzielle Verwondung         III - Microsoft Word nichtkommerzielle Verwondung         III - Microsoft Word nichtkommerzielle Verwondung         III - Microsoft Word nichtkommerzielle Verwondung         III - Microsoft Word nichtkommerzielle Verwondung         III - Microsoft Word nichtkommerzielle Verwondung         III - Microsoft Word nichtkommerzielle Verwondung         III - Microsoft Word nichtkommerzielle Verwondung         III - Microsoft Word nichtkommerzielle Verwondung         III - Microsoft Word nichtkommerzielle Verwondung         III - Microsoft Word Nickow         III - Microsoft Word Nickow         III - Microsoft Word Nickow         III - Microsoft Word Nickow         III - Microsoft Word Nickow         III - Microsoft Word Nickow |

# Erstellung eines Kalenders

#### In dieser Anleitung wird dir erklärt wie du selbst einen Kalender erstellen und bearbeiten kannst.

#### <u>Kalenderschema</u>

| 1. | Als allererstes klickst du auf<br>die Anwendung Microsoft<br>Word                                               |                                                                                                    |
|----|----------------------------------------------------------------------------------------------------|----------------------------------------------------------------------------------------------------|
| 2. | Als nächstes wählst du ein<br>Thema für den Kalender aus,<br>indem du links auf die Spalte<br>Kalender drückst. | Victor     Victor     Victor |

#### <u>Kalenderfarbe</u>

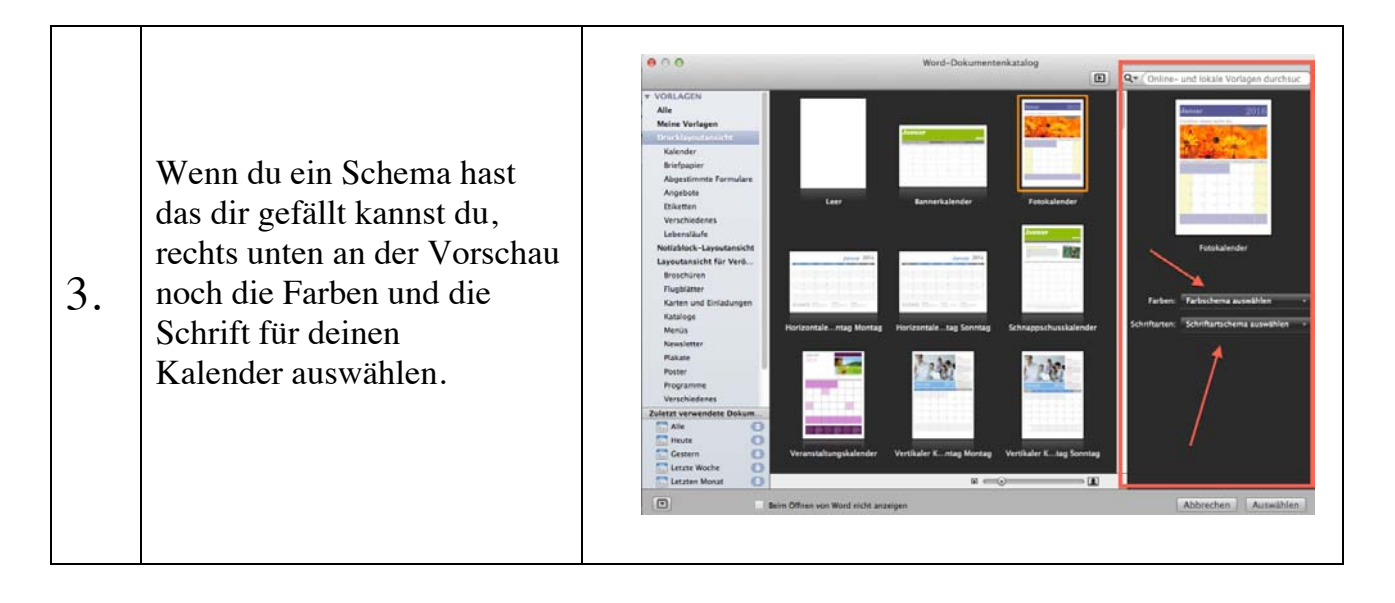

## <u>Kalender Gestaltung</u>

| 5. | Bei fast allen Kalendern kannst du noch<br>ein neues Bild und einen Text<br>hinzufügen.                   | Fibruar:     Control     Control       Februar:     Control     Control       Control     Control     Control       Control     Control     Control <td< th=""></td<>                                                                                                    |
|----|----------------------------------------------------------------------------------------------------|----------------------------------------------------------------------------------------------------|
| 6. | Wenn dir dein Kalender gefällt, so wie du<br>ihn gestaltet hast kannst du noch deine<br>Termine eintragen | Auchenten Ansche Enfigen Fennet Schrifter Totre Tahlen Fenner Galender § 100h 10.1122 Laure<br>impartenen<br>Markenten Ansche Enfigen Fennet Schrifter Totren Tahlen Gelen<br>Markenten Marken Totren Marken Gelen<br>Marken Gelen Totren Marken Gelen Gelen G |

#### EINE EINLADUNG SCHREIBEN

Hier seht ihr wie man eine Einladung schön und schnell gestalten kann.

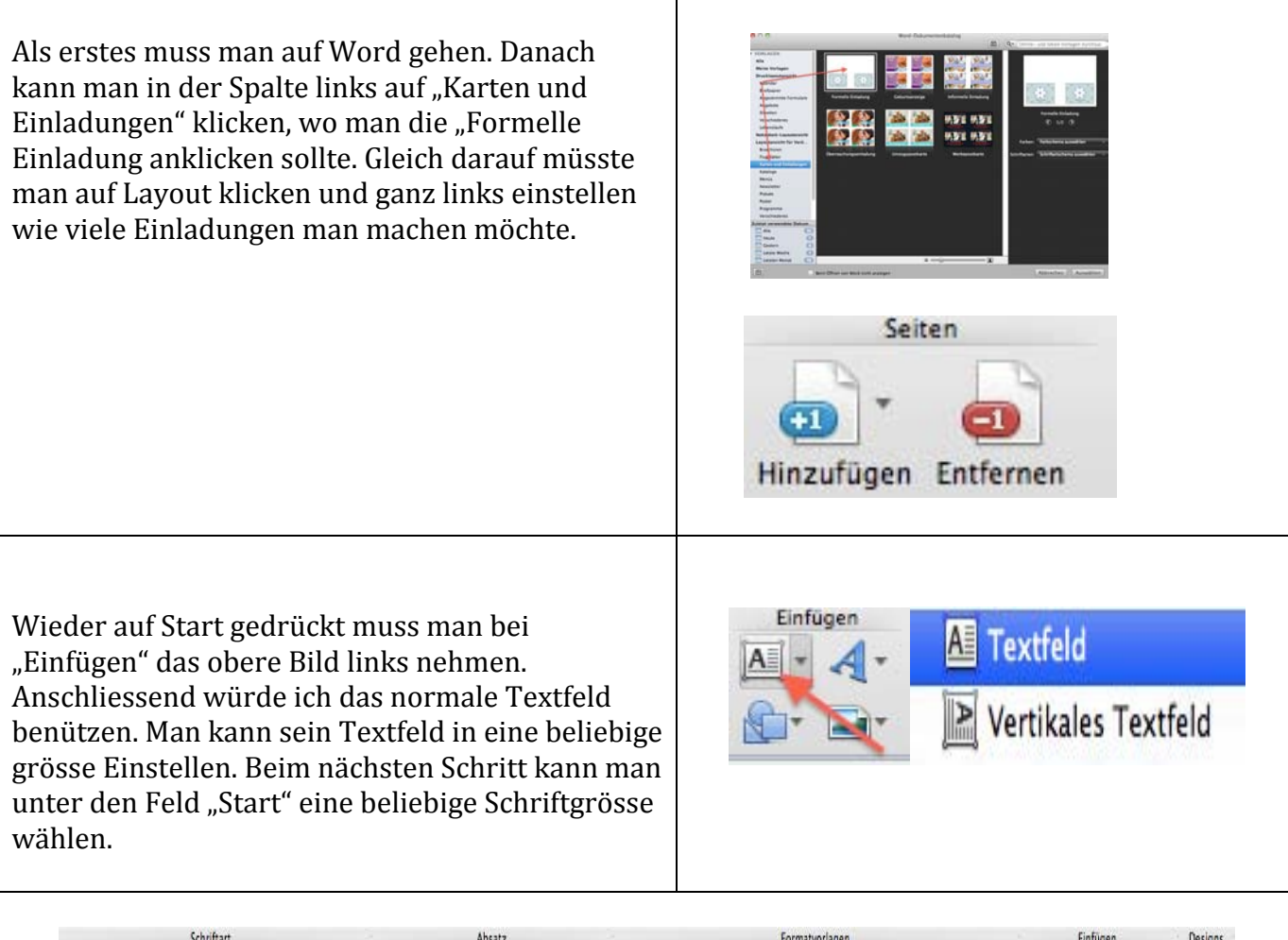

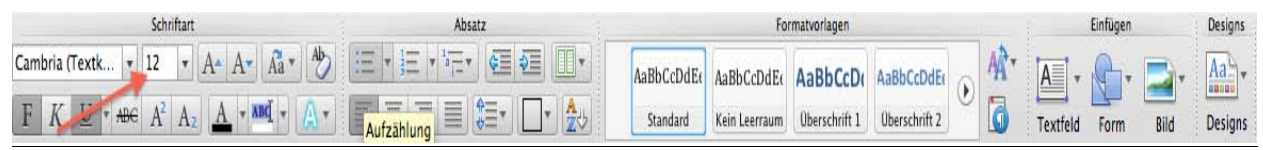

Man kann sich danach seinen Text hineinschreiben. Wer möchte darf noch ein Foto einfügen. Dafür geht man bei "Einfügen" das Feld unten rechts anklicken und das Foto an den richtigen Platz einfügen. Zum Schluss muss man es nur noch ausdrucken und für das kann man ganz oben auf "Datei" gehen und "Drucken" anklicken. So könnte die Einladung am Schluss ausschauen.

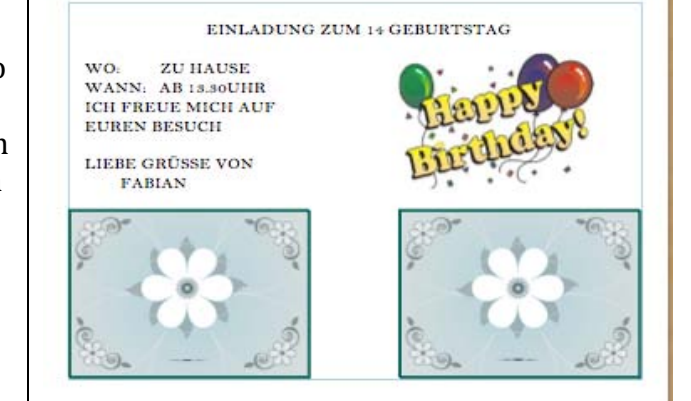

## Bild bearbeiten im Word

Ich werde dir auf diesem Blatt erklären, wie du ein Bild im Word-Dokument bearbeiten kannst.

1. Zuerst klickst du auf das Programm Microsoft-Word. Das ist das Programm mit dem grossen, blauen W.

2. Dann wählst du das Word-Dokument.

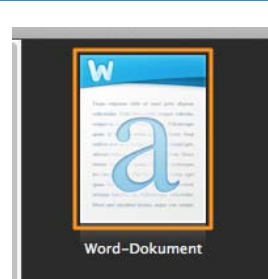

3. Nachher fügst du ein Bild deiner Wahl ein. Das machst du so. Du ziehst ein Bild

von deinem Homebildschirm in das Word-Dokument.

4. Dann klickst du auf dein Bild.

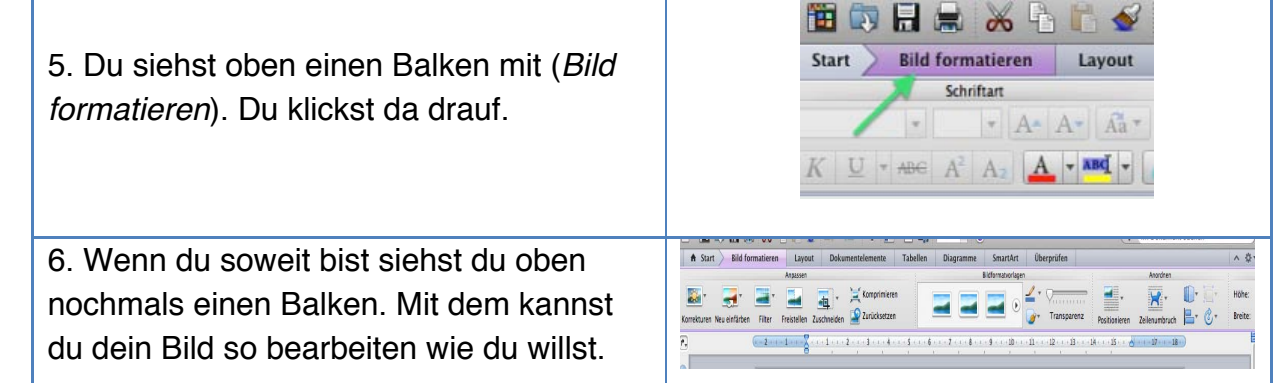

 Ich zeige dir mal wie es aussehen könnte.

 Vorher

 Nachher

#### Viel Spass beim Ausprobieren!

### **FOTOKALENDER**

Ich zeige euch wie man einen solchen Fotokalender erstellt und beliebig verändert:

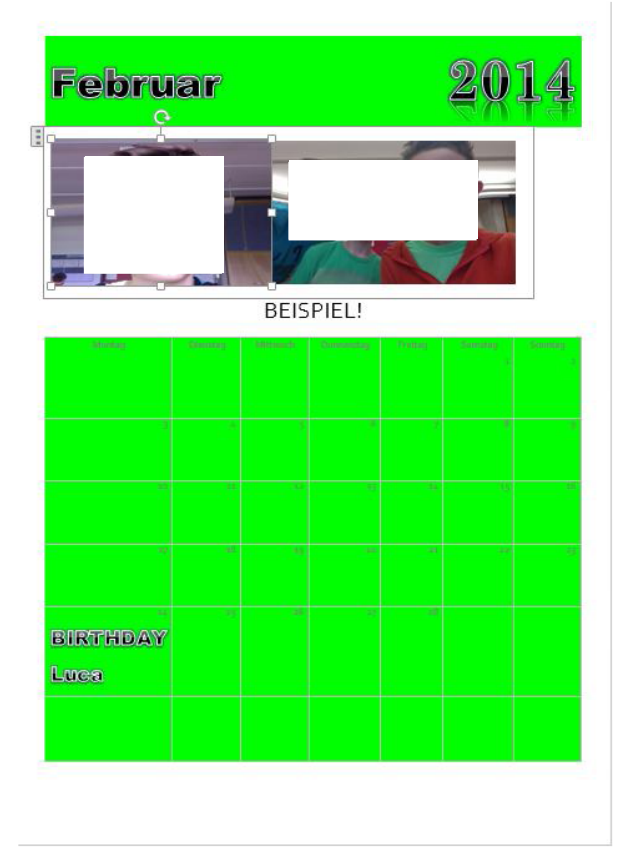

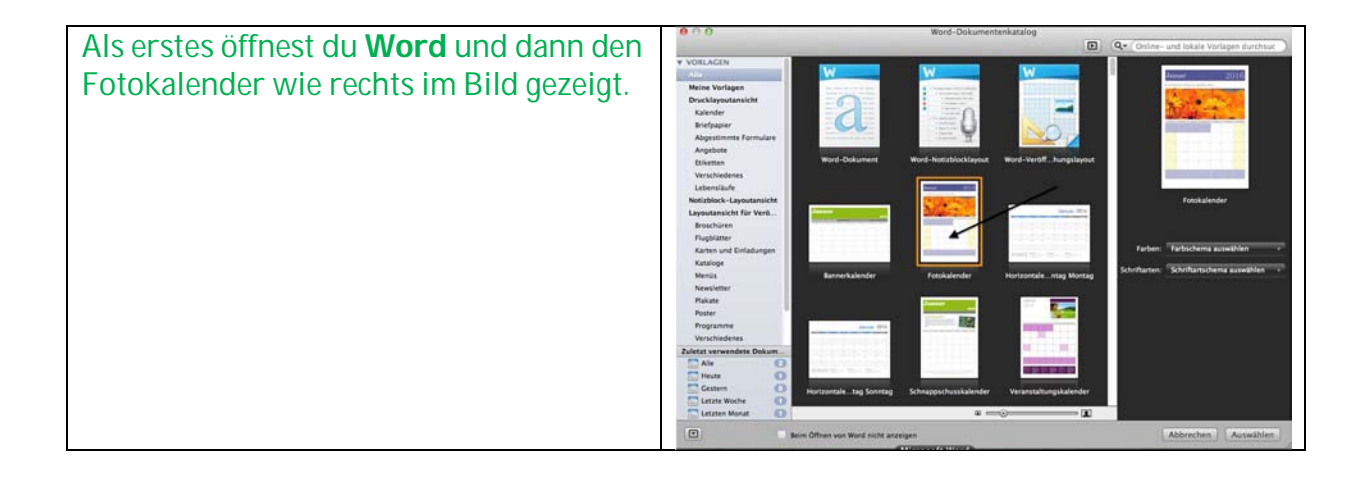

| Als nächstes kannst du eingeben welches |  |
|-----------------------------------------|--|
| Jahr und welchen Monat du willst.       |  |

| Die Überschrift kann geändert werden<br>indem man sie anklickt. So z.B.<br><b>VORSCHLAG!</b> wie im Bild rechts gezeigt<br>wird.<br>Die Fotos kannst du einfügen indem du<br>das Beispielfoto mit der<br><b>BACKSPACETEASTE</b> entfernst. Jetzt kann<br>ein beliebiges Foto eingefügt werden. | Februar 2014<br>Contractions<br>Vorschlag! |
|----------------------------------------------------------------------------------------------------|--------------------------------------------|
|----------------------------------------------------------------------------------------------------|--------------------------------------------|

| Du kannst in ein Feld hineinschreiben   |  |
|-----------------------------------------|--|
|                                         |  |
| indom auf das gauginsabte Fold galdiekt |  |
| Indem auf das gewühschlie Feid geklickt |  |
|                                         |  |
| WILD'                                   |  |
|                                         |  |
|                                         |  |
|                                         |  |

| Falls dir die Schrift nicht gefällt kannst du<br>sie hier ändern.<br>Die Schriftgrösse ist im nebenstehenden | Corbel (Textkör |
|----------------------------------------------------------------------------------------------------|-----------------|
| Feld.                                                                                                    |                 |

| Wenn du gerne Schattierungen haben<br>möchtest mache einen <b>RECHTSKLICK</b> auf<br>die Textfelder, dann sollte dieses Feld<br>erscheinen:<br>Jetzt klickst du auf <b>RAHMEN UND</b><br><b>SCHATTIERUNGEN</b> . Dann oben rechts<br><b>SCHATTIERUNGEN</b> wählen und eine<br>beliebige Farbe wählen. Damit kannst du<br>die <b>TABELLENFARBE</b> verändern.<br>Wenn du den Titel verändern willst<br>machst du einen <b>RECHTSKLICK</b> auf den<br>Titel und klickst dann auf <b>SCHRIFTART</b><br>(Text <b>MUSS MARKIERT</b> sein)<br>Jetzt eine beliebige Schrift wählen. | Tabelle einfügen<br>Zellen löschen<br>Zellen teilen                                                 | 00 4 |
|----------------------------------------------------------------------------------------------------|----------------------------------------------------------------------------------------------------|------|
|                                                                                                    | Rahmen und Schattierung<br>Textrichtung<br>Zellausrichtung<br>AutoAnpassen<br>Tabelleneigenschaften | * *  |

| Falls dir die <b>SCHRIFTFARBE</b> nicht gefällt<br>mache einen <b>RECHTSKLICK</b> auf das<br>gewünschte Textfeld und klicke dann auf<br>S <b>CHRIFTART</b> .<br>Danach klickst du auf <b>Schriftfarbe</b> und<br>wählst eine beliebige Farbe. |         |
|----------------------------------------------------------------------------------------------------|---------|
| Für <b>TEXTEFFEKTE</b> klickst du auf dieses <b>A</b> :                                                                                                    | A A A A |

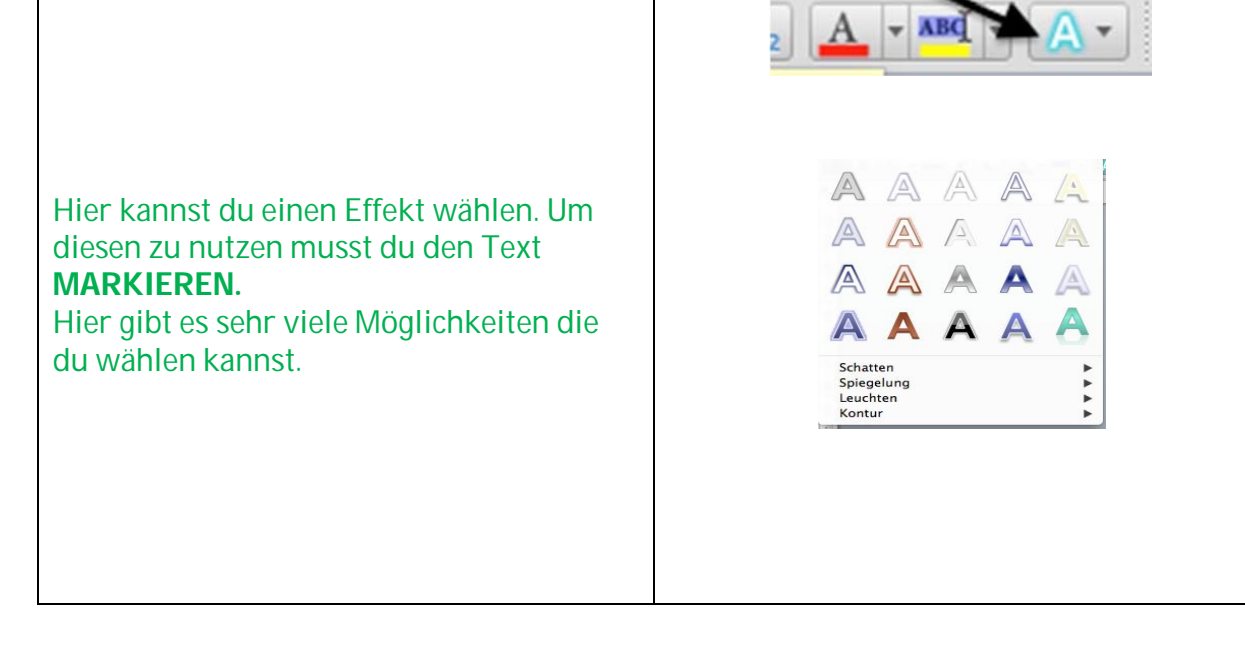

# <u>DAS WAREN MEINE GRUNDLAGEN</u>

## Fotos schiessen, bearbeiten und drucken

Hier zeige ich dir, wie einfach es ist, ein Bild mit Photo Booth zu schiessen, es mit Word zu bearbeiten und zu drucken.

| 1. Gehe zum <mark>Finder</mark><br>-> Programme                             | Programme |
|-----------------------------------------------------------------------------|-----------|
| 2. Ziehe Photo Booth auf<br>dein Dock (auf<br>Programme bleiben)            |           |
| 3. Klicke auf Microsoft<br>Office 2011 -> Microsoft<br>Word auf Dock ziehen | L.M.C     |
| 4. Photo Booth öffnen<br>-> Foto schiessen                                  |           |

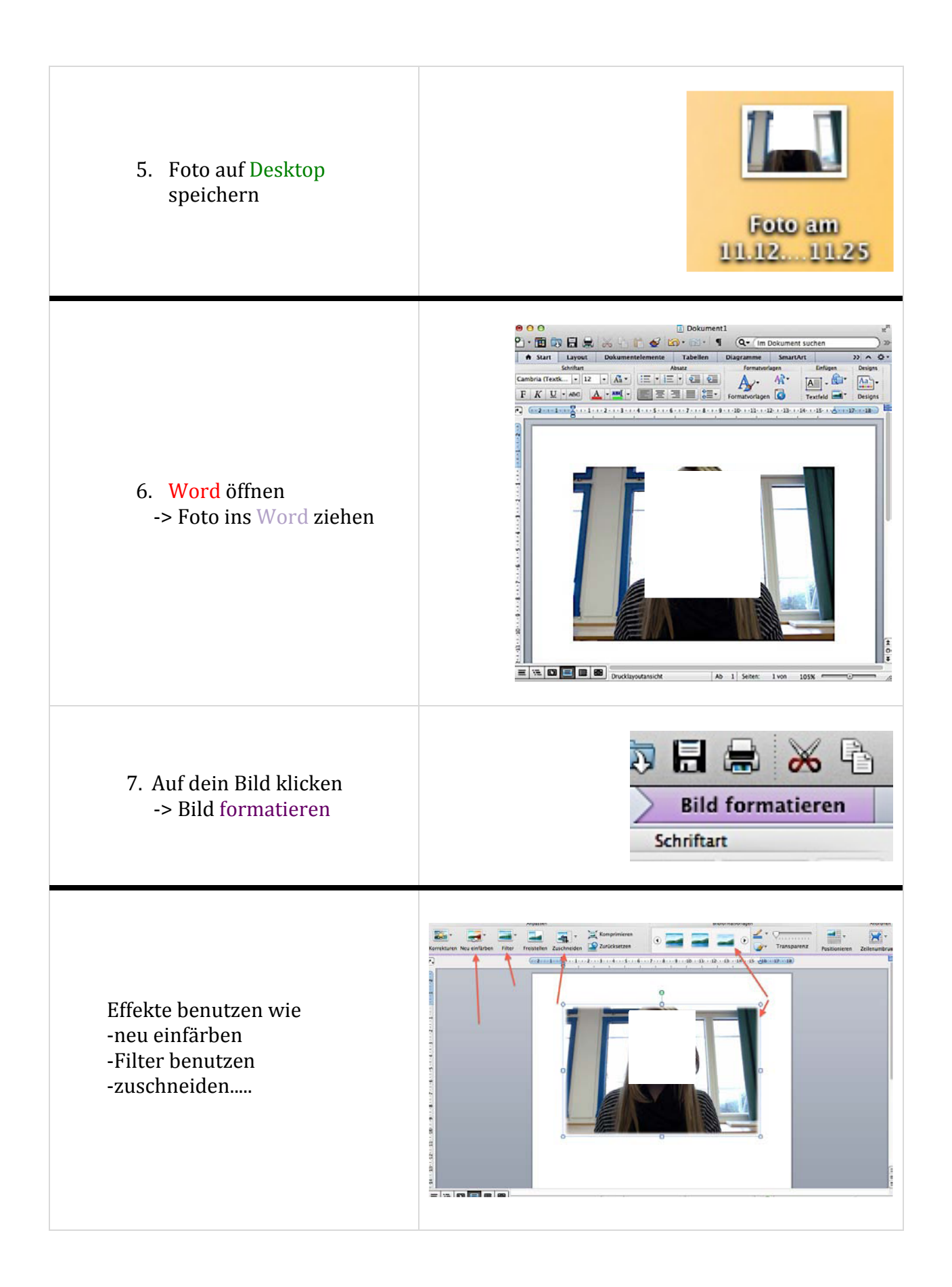

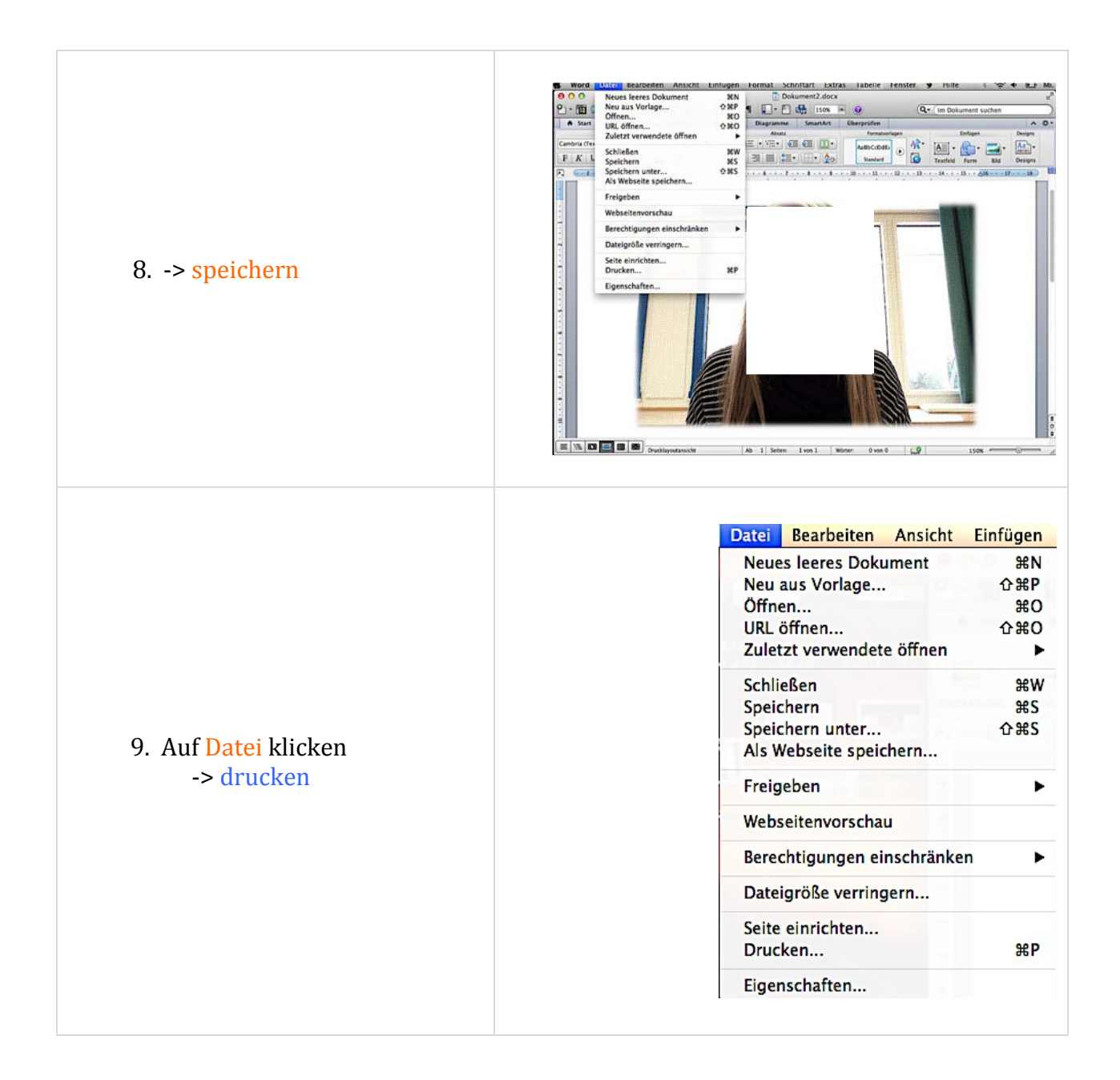

### **Ein Tool sinnvoll Gestallten**

Auf diesen Paar Seiten lernt ihr wie man mit Hilfe vom Word ein Plakat, ein Programm oder andere nützliche Tools gestallten könnt.

Als Beispiel habe ich ein Poster gestaltet. Das ganze ist ganz einfach und hat man es begriffen kann man schnell übersichtliche und schöne Tools gestallten. Viel Erfolg!

| Schritte                                                          |                                                                                                |
|-------------------------------------------------------------------|------------------------------------------------------------------------------------------------|
| Schritt 1                                                         |                                                                                                |
| Auf Word <b>klicken</b>                                           |                                                                                                |
| Schritt 2                                                         |                                                                                                |
| Bei Anzeige/Spalte Vorlagen<br><b>herunterscrollen</b>            | <ul> <li>VORLAGEN</li> <li>Alle</li> <li>Meine Vorlagen</li> <li>Drucklayoutansicht</li> </ul> |
| Schritt 3                                                         |                                                                                                |
| Beliebiges <b>Tool anklicken</b> . (Zbs. Poster,<br>Programme usw | Newsletter<br>Plakate<br>Poster U.s.w<br>Programme<br>Verschiedenes                            |

| Schritt 4                            |  |
|--------------------------------------|--|
| Die Datei öffnet sich                |  |
|                                      |  |
| Schritt 5                            |  |
|                                      |  |
| Beliebige Texte und Bilder einfügen! |  |
|                                      |  |

## **Beispiel:**

# Schritt 1 Beispiel Beliebiges Poster.... Thema wählen. Mein Thema: Filmabend. Schritt 2 Beispiel Titel wählen... Schrift anklicken und gewünschten Titel einfügen.

#### Schritt 3 Beispiel

Bild einfügen... Je nach dem hat man **zwei verschiedene** Möglichkeiten.

**1.Rechte** Maustaste – "Bild ändern" – gewünschtes Bild aus **Media Thek** auswählen.

2. Anklicken- **Löschtaste drücken**-(Bild verschwindet) Neues Bild in das Poster **hineinziehen** und beliebig formatieren.

#### Schritt 4 Beispiel

Texte schreiben...(Je nach Thema)

Schrift **anklicken** und vorherige Texte löschen und selber hinein schreiben.

# FILMABEND

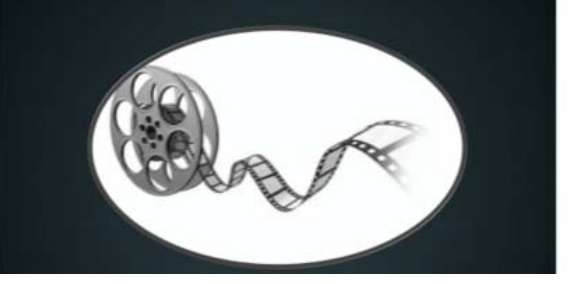

#### E I N L A D U N G Ich würde mich freuen wenn ihr kommen könntet...

30.4.2050 BEI MIR ZUHAUSE

Und fertig ist das Poster... 🙂

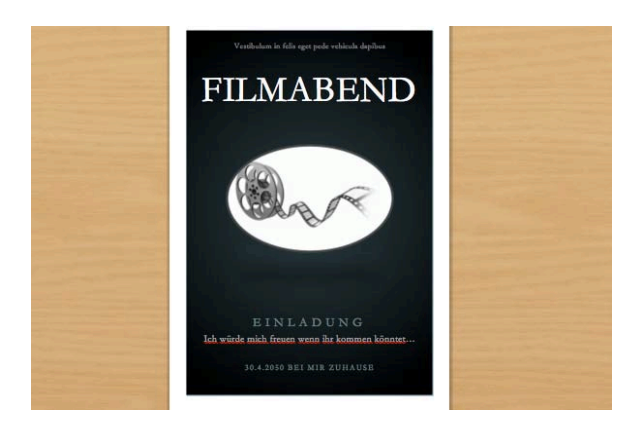

#### Wie mache ich mein erstes Projekt auf "iMovie"

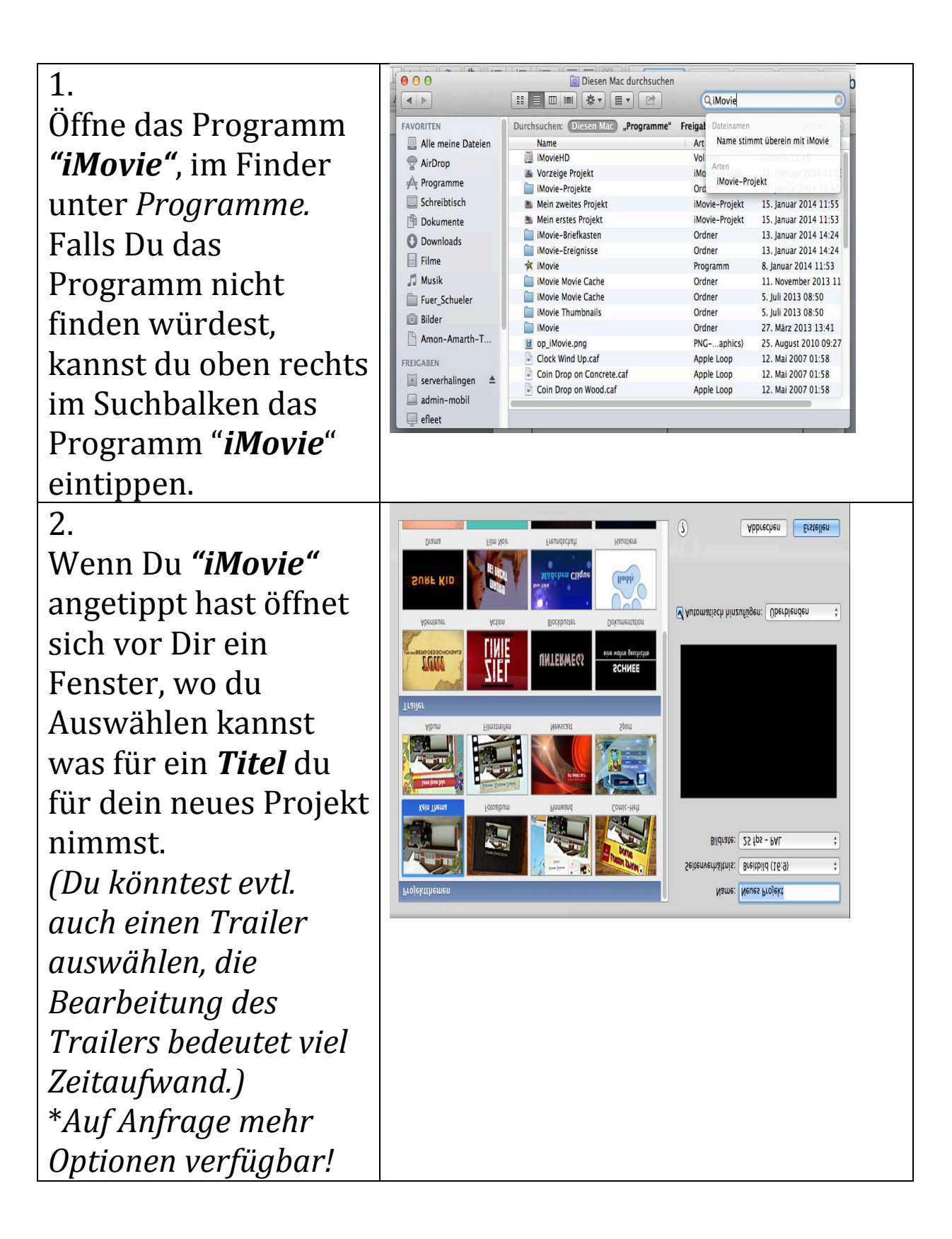

3. Sobald du dein *"Movie-Kit"* ausgewählt hast, öffnet sich erneut ein Fenster vor dir, wo du dann definitiv mit deinem Projekt beginnen kannst.

## 4. <u>Wir kriege ich</u> <u>Fotos?</u>

Es stehen dir mehrere Möglichkeiten zur Verfügung Fotos zu benutzen!

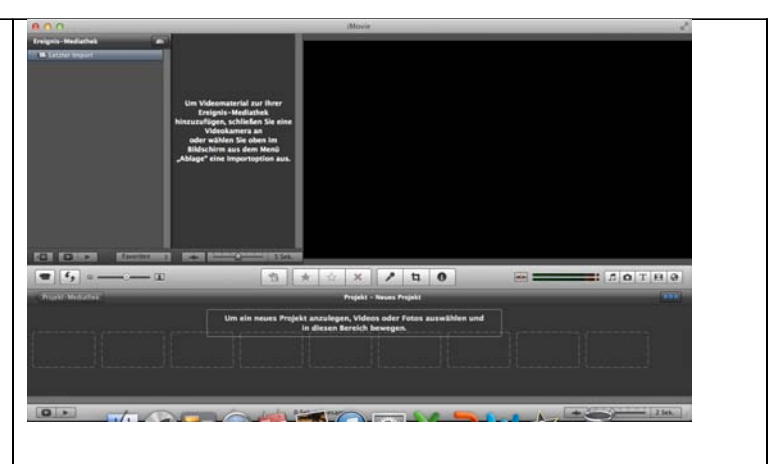

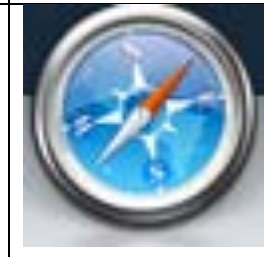

1.Internet(GoogleBild er) 2.Photo Booth 3.(Wenn du zu Hause einen Film zusammen schneiden möchtest, steht dir das Programm **"iPhoto"** zur Verfügung).

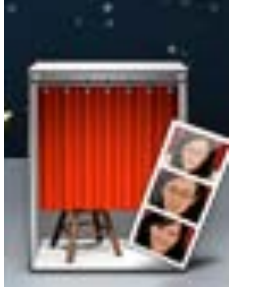

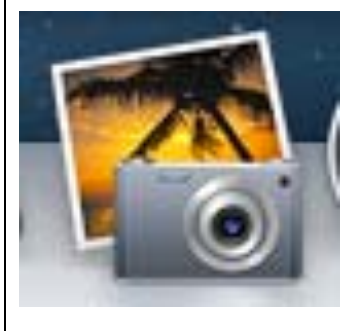

5. Jetzt kannst Du das Bild in den gestrichelten Balken ziehen worauf es

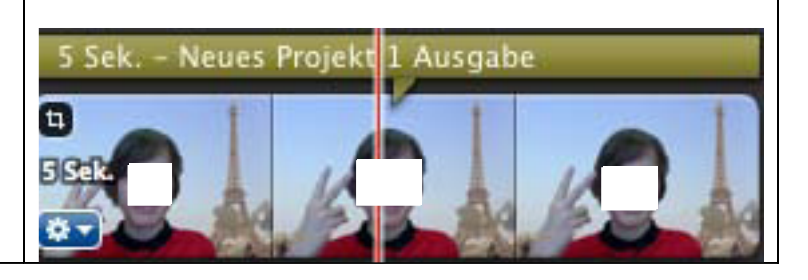

| auch zugleich<br>erscheint.<br>TEIL 2<br>Nr. 1 Bearbeitung<br>Auf deinem Clip<br>kannst du unten ein<br>Zahnrädchen<br>erkennen. Hiermit<br>kannst deinen Clip<br>ganz genau<br>bearbeiten. |                                                                                                    |
|----------------------------------------------------------------------------------------------------|----------------------------------------------------------------------------------------------------|
| Hier stehen dir viele<br>Optionen zur<br>Verfügung, wie du<br>deinen Clip anpassen<br>kannst.<br>Die folgenden<br>Optionen werden<br>erklärt, während der<br>Präsentation.                  | Präzisions-Editor<br>Clip-Anpassungen<br>Videoanpassungen<br>Beschneiden, Ken Burns & Drehen                                                                                                    |
| Was du rechts siehst,<br>sind Optionen wie du<br>deinen Clip bunt<br>gestalten kannst.<br>-Musik<br>-Photos<br>-Thema-<br>"Pauseneffekte"<br>-Abspann                                       | Comic-Heft 1       Comic-Heft 2       Comic-Heft 3       Comic-Heft 4         Comic-Heft 1       Comic-Heft 2       Comic-Heft 3       Comic-Heft 4         Clobus Alte Welt       Clobus Aquarell       Clobus Schule       Blue Marble Clobus         Clobus Alte Welt       Clobus Aquarell       Clobus Schule       Blue Marble Clobus         Clobus Alte Welt       Clobus Aquarell       Clobus Schule       Blue Marble Clobus         Clobus Alte Welt       Clobus Aquarell       Clobus Schule       Blue Marble Clobus         Clobus Alte Welt       Clobus Aquarell       Clobus Schule       Blue Marble Clobus         Clobus Alte Welt       Clobus Aquarell       Clobus Schule       Blue Marble Clobus         Clobus Alte Welt       Clobus Aquarell       Clobus Schule       Blue Marble Clobus         Clobus Alte Welt       Clobus Aquarell       Clobus Schule       Blue Marble Clobus         Clobus Alte Welt       Clobus Aquarell       Clobus Schule       Blue Marble Clobus         Clobus Alte Welt       Clobus Aquarell       Clobus Schule       Blue Marble Clobus         Clobus Alte Welt       Clobus Aquarell       Clobus Schule       Blue Marble Clobus         Clobus Alte Welt       Clobus Aquarell       Clobus Schule       Blue Marble Clobus         Clobus Alte W |
| -Intro-(Globus etc.)                                                                                                    | Toneffekte! (Musik-logo)                                                                                                    |

Hiermit kannst du dich selber Aufnehmen, oder dein Clip ganz genau bearbeiten. Es wird dir auch ermöglicht, deine Sprache aufzunehmen ohne Kamera. (Mikrofon)

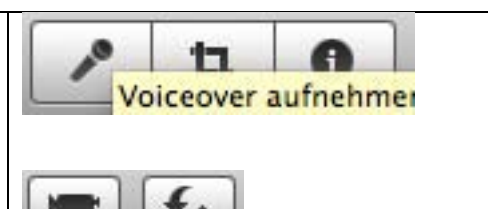

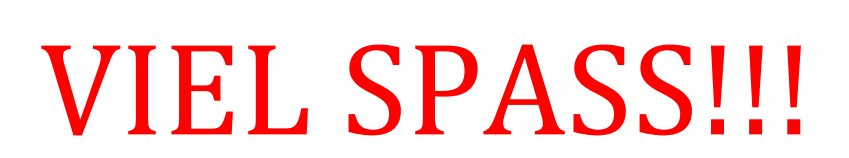

### Spezialeffekte in eine Präsentation einbauen

In dieser Anleitung erkläre ich euch, wie ihr eine Power Point Präsentation durch verschiedene **Spezialeffekte** etwas auflockert.

So wird mit wenig Aufwand aus einer **normalen** Präsentation etwas **Besonderes.** Von "Blitz"-Übergängen bis zu fallenden Buchstaben.

Alles, was dafür benötigt wird, ist das Programm

#### "Microsoft Power Point"

Zuerst öffnet man das Programm "Microsoft PowerPoint".

Es erscheinen verschiedene Vorlagen. Wahlweise kann eine eigene Vorlage erstellt oder eine vorgegebene ausgewählt werden. Ich habe mich für die Vorlage "Himmel" entschieden. Es gibt aber auch noch viele andere.

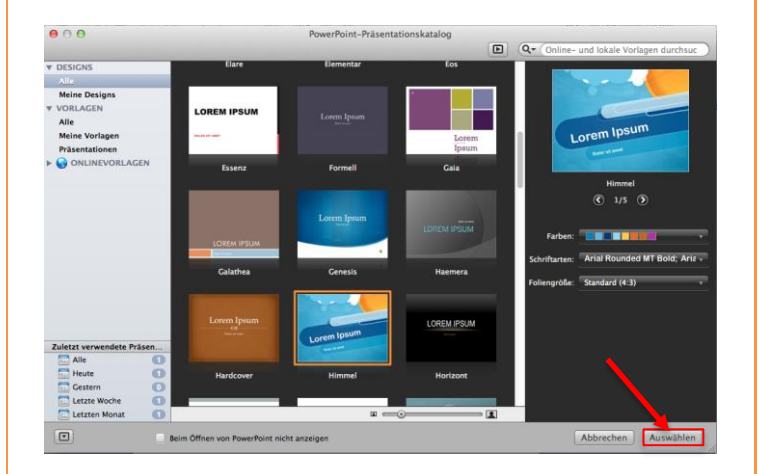

Nach dem Klick auf "**Auswählen"** kann man seine individuelle Präsentation erstellen. Sobald diese zufriedenstellend ist, können Spezialeffekte eingefügt werden.

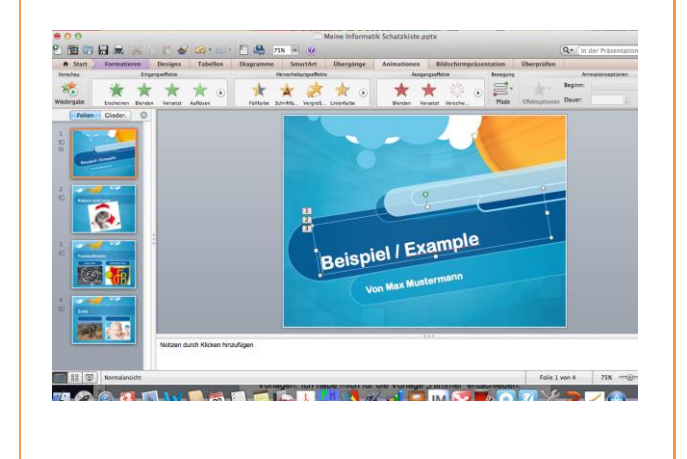

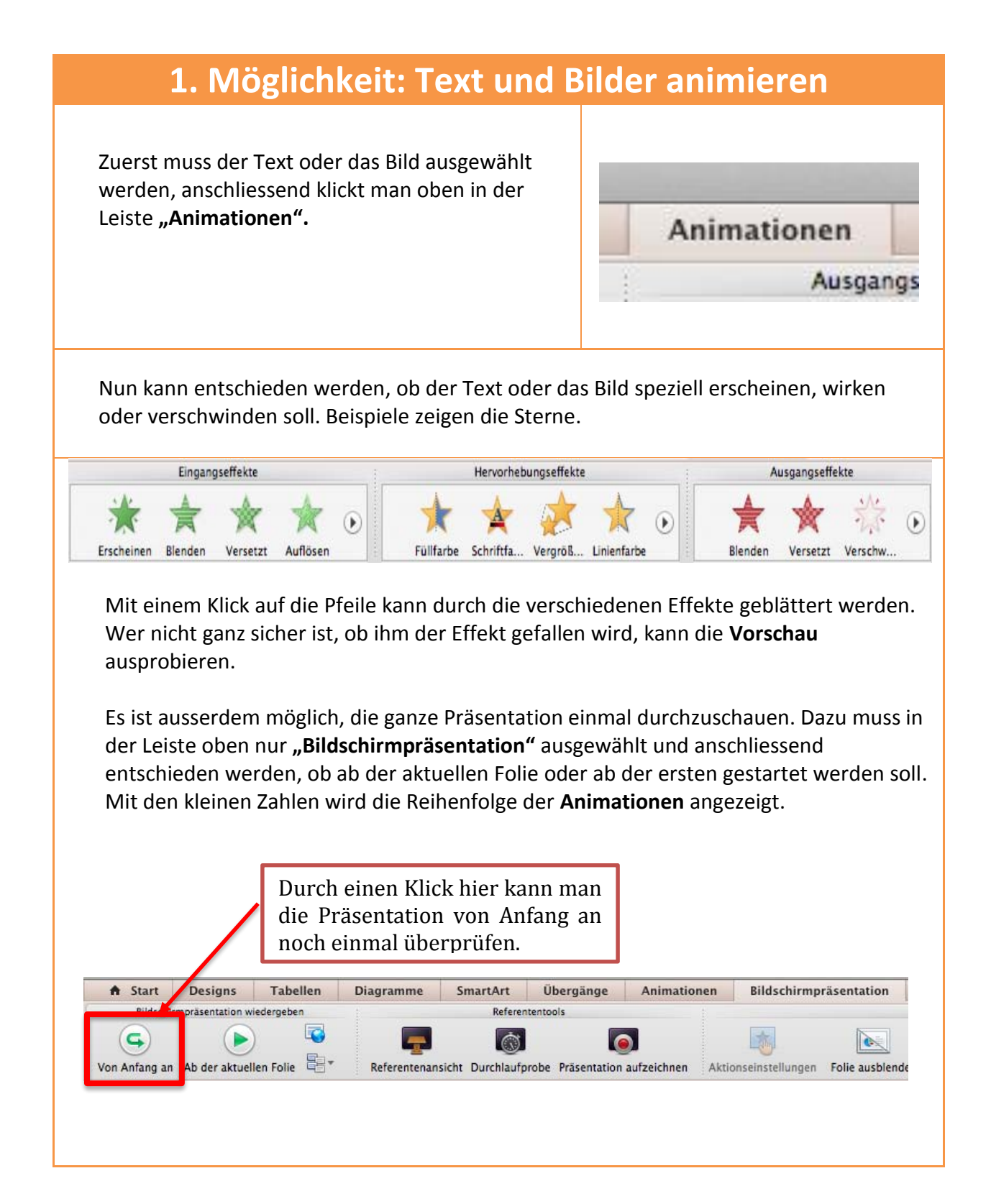

#### 2. Möglichkeit: Spezielle Übergänge

Um die Übergänge zwischen den einzelnen Folien nicht so langweilig wirken zu lassen, kann man sogar diese verändern. Dies ist auch sehr einfach. Ein Klick auf **"Übergänge**" zeigt folgende Leiste an.

| ♠ Start    | Designs | Tabellen                           | Diagramme | SmartArt | Übergänge | Animation         | nen      | Bildschirmprä | isenta | tion Überp     | rüfen |
|------------|---------|------------------------------------|-----------|----------|-----------|-------------------|----------|---------------|--------|----------------|-------|
| Vorschau   |         |                                    |           |          | Überg     | ang zu dieser Fol | lie      |               |        |                |       |
|            |         | <sup>5</sup> <b>B</b> <sup>3</sup> | 7-5       | Z-F      |           |                   |          |               |        | 4              | Dauer |
| Wiedergabe | Linien  | Form                               | Aufdecken | Bedecken | Blitz A   | uflösen V         | /ersetzt | Blenden       |        | Effektoptionen | Sound |

Es stehen sehr viele verschiedene, spannende Übergänge zur Verfügung.

Für jede Folie kann der Übergang individuell gewählt werden. Mir hat der Übergang "Wirbel" am meisten Eindruck gemacht. Ich habe aber auch andere verwendet.

Falls einem das Design der Folie plötzlich nicht mehr gefällt, lässt sich dieses durch einen einfachen Klick auf **"Designs"** ändern.

Am besten schaut man sich die Präsentation noch einmal durch und kann sie, wenn sie einem gefällt, speichern.

Viel Spass und Applaus bei deiner Präsentation!

#### Nach belieben verschiedene Körper konstruieren

In Diesem Programm "Rag Time 6.5." kannst du nach belieben Körper konstruieren. Du kannst geometrische Körper konstruieren,oder deine Fantasie laufen lassen und irgend eine Kultur konstruieren.

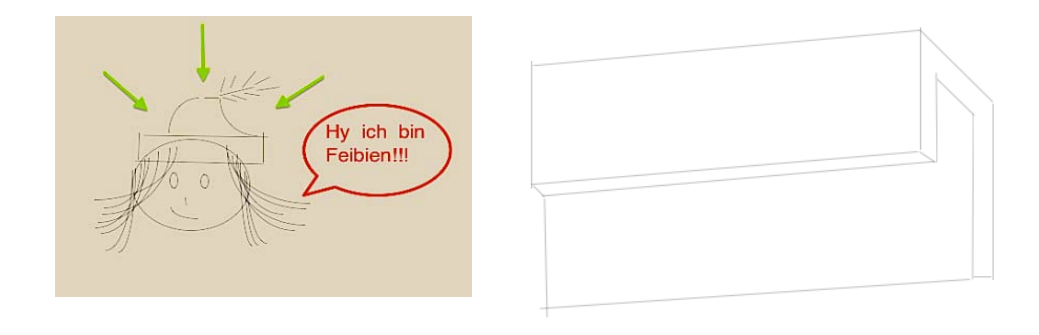

Du findest das Programm (Rag Time 6.5.)

Unter (Programme)

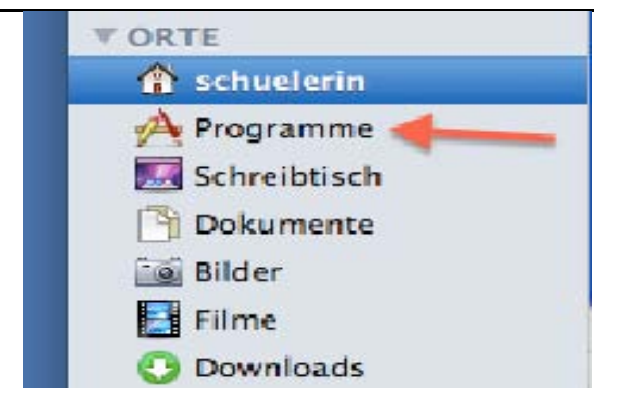

#### Programm öffnen:

 Öffne das gefundene (Rag Time 6.5.)

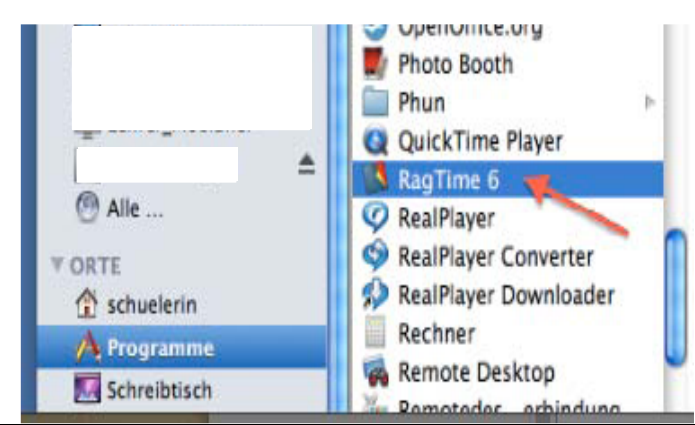

- Wenn du das Programm geöffnet hast siehst du drei weitere Programme
- Klicke auf das Programm wo unten "Zeichnung " steht.

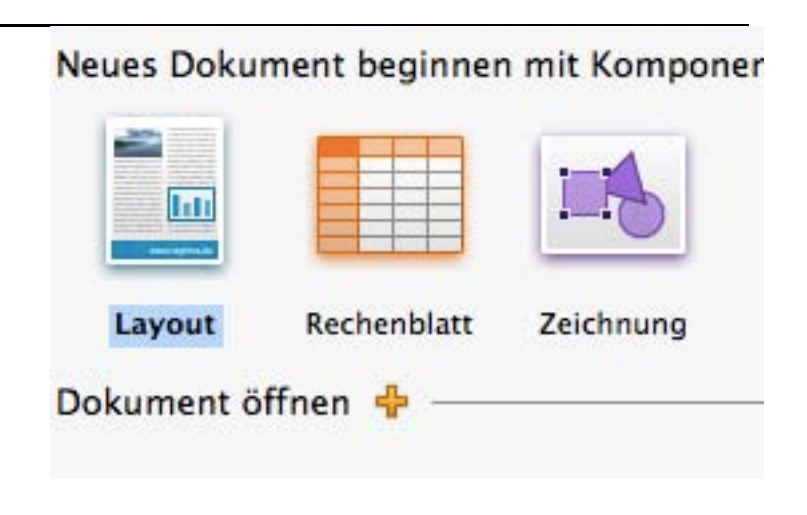

Jetzt kann es los gehen:

Du bist jetzt im Programm (Rag Time 6.5.).

 Ganz oben der Seite siehst du einige Zeichen, z.b.: ein Kreis, ein Viereck...

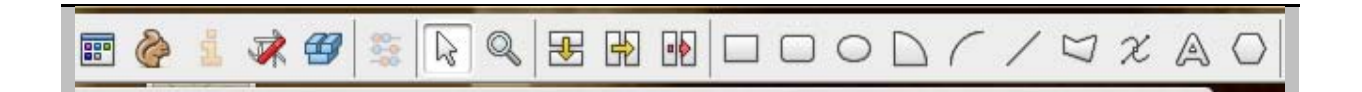

 Damit kannst du jetzt deine Figur oder geometrische Figur zeichnen.

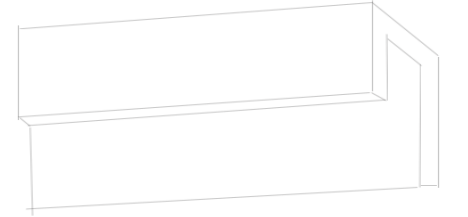

## VIEL SPASS !!!!

## **Gratismusik im Internet**

In dieser Anleitung wird erklärt, wie man gratis und legal im Internet zu Musik kommt!

#### **Einleitung**:

Es wird erklärt, wo du Musik herunterladen kannst, dann siehst du, wo und wie man den gewünschten Musiktitel auswählt und dir wird gezeigt, welche Songversion du am besten anklickst.

#### Wichtig:

- 1. Du brauchst ITunes!
- 2. Du brauchst gut funktionierendes Internet!

Sobald dein Computer über diese beiden Sachen verfügt, kannst du mit dem Musikdownload beginnen.

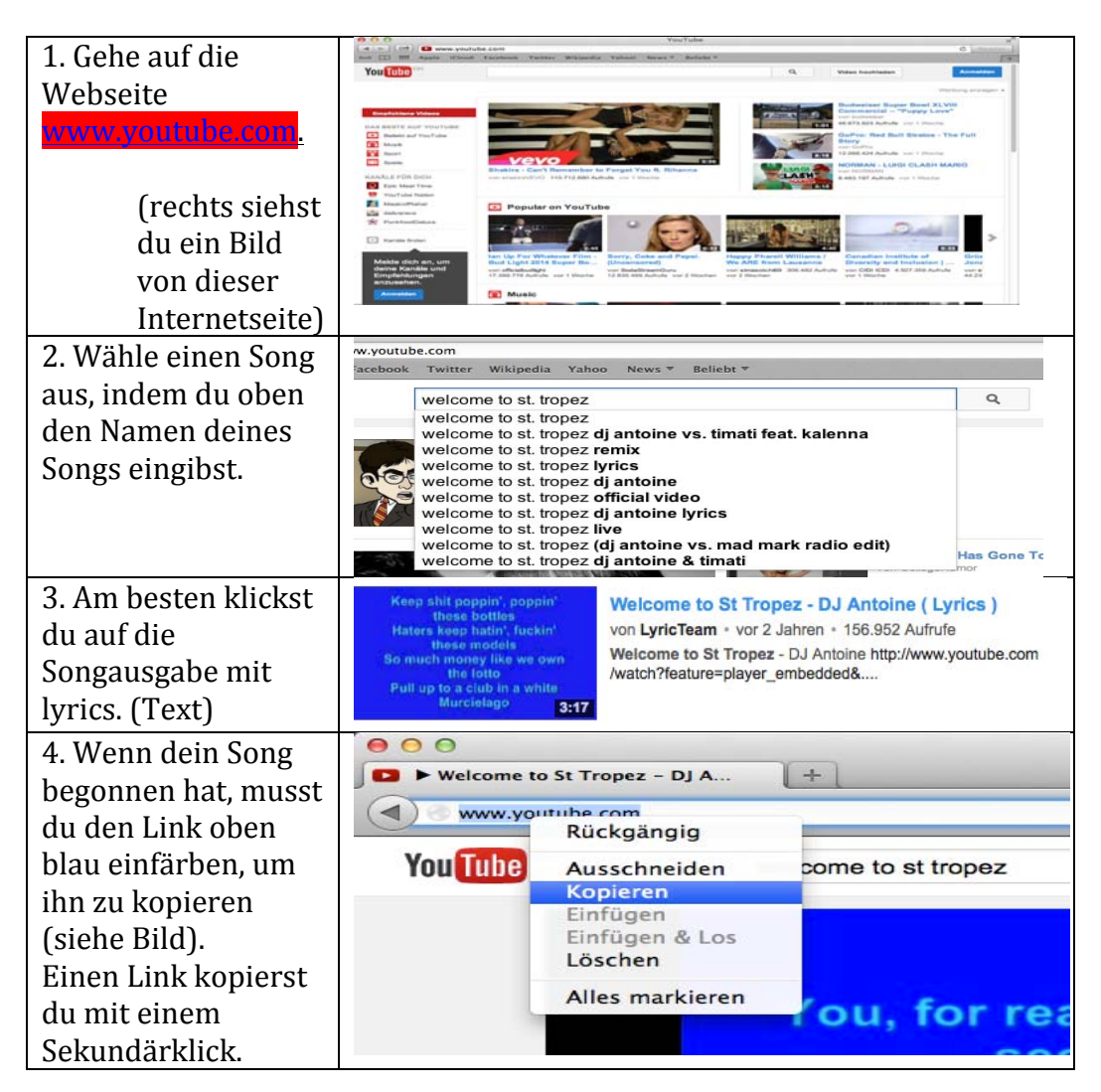

| 5. Nun kannst du die<br>Webseite                | YouTubemp3<br>http://www.youtube.com/watch?v=KMU0tzLwhbE<br>Video in mp3 umwandein                                                                                                    |  |  |  |  |
|-------------------------------------------------|----------------------------------------------------------------------------------------------------|--|--|--|--|
| www.voutube.com                                 | Was ist YouTube mp32                                                                                                    |  |  |  |  |
| löschen und auf                                 | YouTube-mp3.org ist der einfachste Internet-Dienst zum umwandeln von Videos<br>in mp3-Dateien. Wir verlangen im Gegensatz zu anderen Seiten keine<br>Registrierung sondern brauchen lediglich einen YouTube Link. Sobald wir diesen<br>erhalten haben, werden wir sofort anfangen das Video herunterzuladen und                                                                                                    |  |  |  |  |
| <u>www.youtube-</u><br><u>mp3.com</u> wechseln. | auf deinen PC laden kanst. Im Gegensatz zu anderer Software wird die<br>gesamte Umwandlung auf unserer Infrastruktur durchgeführt, außerdem ist unser<br>Dienst völlig kostenlos. Alle Konvertierungen werden mit bestmöglicher Qualität<br>durchgefürt und bieten eine Bitrate von mindestens 128kbit/s.                                                                                                    |  |  |  |  |
|                                                 | Sobald du den Video-Link übermitteit hast, werden wir anfangen die<br>Konvertierung zu starten. Unser Dienst wird automatisch die bestmögliche<br>Qualität bereitstellen. Innerhalb von 3-5 Minuten sollte es dir möglich sein, die<br>mp3-Datei zu laden.                                                                                                    |  |  |  |  |
| 6. Füge dort deinen                             | YouTube mp3                                                                                                    |  |  |  |  |
| kopierten Link ein.                             | Rückgängig<br>Ausschneiden                                                                                                    |  |  |  |  |
| •                                               | Kopieren<br>Was ist YouTube mp3? Einfügen<br>Löschen                                                                                                    |  |  |  |  |
| ( Link einfügen mit                             | rin mg-Dateien. Wir<br>Registrierung sondern b<br>erhalten haben, werder                                                                                                    |  |  |  |  |
| Sekundärklick)                                  | umzuwandein, danach e Gement untersuchen eine eine eine eine eine eine eine e                                                                                                    |  |  |  |  |
| 7. Jetzt kannst du                              | YouTubemp3                                                                                                    |  |  |  |  |
| "Video in Mp3                                   | http://www.youtube.com/                                                                                                    |  |  |  |  |
| umwandeln"                                      | Video in mn3 umwandeln                                                                                                    |  |  |  |  |
| klicken.                                        |                                                                                                    |  |  |  |  |
| 8. Wenige Sekunden                              | Video wurde erfolgreich umgewandelt                                                                                                    |  |  |  |  |
| später klickst du auf                           | Resp thit popular property<br>many terms bettern<br>Resp terms teep turks (table)<br>Titel: Welcome to St Tropez - DJ Antoine (Lyrics)                                                                                                    |  |  |  |  |
| herunterladen.                                  | Ban weath menny pitton an even<br>Per total<br>Per total and even<br>Per total and even<br>Per |  |  |  |  |
|                                                 | Herunterladen                                                                                                    |  |  |  |  |
| 9. Dann erscheint                               |                                                                                                    |  |  |  |  |
| dein ausgewählter                               |                                                                                                    |  |  |  |  |
| Song in ITunes                                  |                                                                                                    |  |  |  |  |
| VIEL SPASS!!!!!!                                | ( nun kannst du anhand von dieser Anleitung so                                                                                                    |  |  |  |  |
|                                                 | viele Songs "downloaden"                                                                                                    |  |  |  |  |
|                                                 | wie du willst!!!)                                                                                                    |  |  |  |  |

### Neuer Ordner

Es gibt drei verschiedene Varianten, um einen neuen Ordner zu erstellen. Diese drei Varianten habe ich in drei Schwierigkeitsgrade eingeteilt und ich werde euch alle drei Arten erklären.

#### 1. Variante

-Mache einen Rechtsklick. Zuoberst steht Neuer Ordner. Klicke den Begriff an.

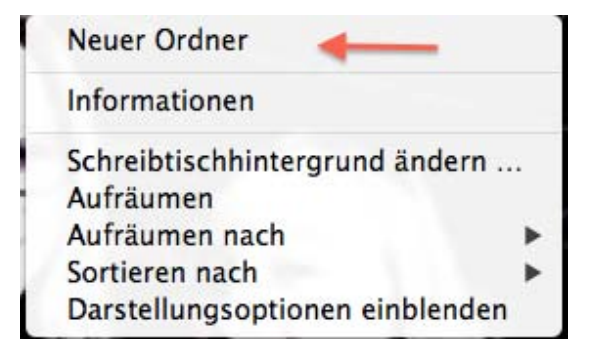

-Der neue Ordner erscheint am rechten Rande deines Schreibtisches.

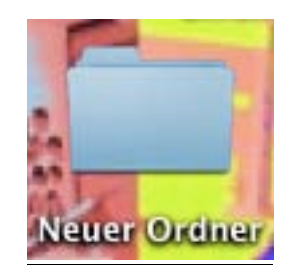

-Du kannst dem Ordner einen Namen geben, indem du auf den neuen Ordner klickst.

#### 2. Variante

-Öffne den Finder.

-Klicke auf der Seite das Symbol Schreibtisch an.

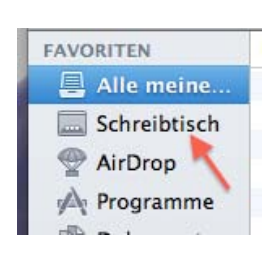

-Es erscheint oben ein Zahnrad. Klicke dieses Symbol an.

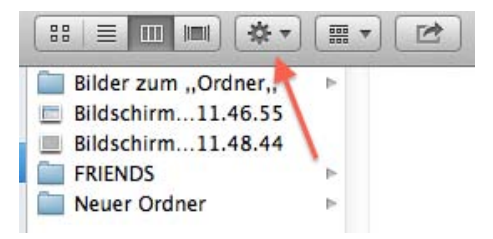

-Zuoberst steht: Neuer Ordner. Klicke diesen Begriff an.

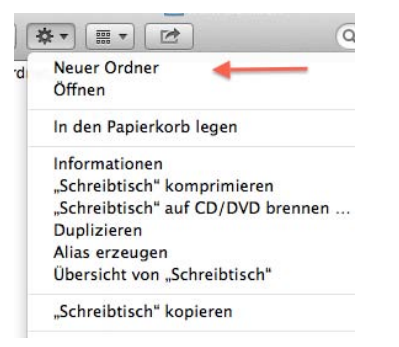

-Der Ordner erscheint am rechten Rand deines Schreibtisches.

-Du kannst dem Ordner einen eigenen Namen geben, indem du auf den Ordner klickst.

#### 3. Varianten

-Klicke auf Ablage.

🗯 Vorschau Ablage Bearbeiten

Neuer Ordner mit Auswahl

Neuer intelligenter Ordner

Neues Fenster

Neuer Ordner

Öffnen

Öffnen mit Drucken

Schließen

Neuer Brennordner

Ablage Bearbeiten Darstellung Gehe zu

₩N

**企**業N

**^**第N

₹¥N

#0

ЖP

₩W

-Bei der zweitobersten Linie steht: Neuer Ordner. Klicke den Begriff an.

-Danach erscheint der neue Ordner am Rande deines Schreibtisches.

-Du kannst dem Ordner einen eigenen Name geben, indem du zwei mal auf den Ordner klickst.

-Wenn du Bilder in diesem Ordner ablegen willst, musst du die Bilder zuerst auf dem Schreibtisch speichern. Danach musst du die Bilder in den Ordner ziehen. Das ist bei allen drei Varianten so.

Viel Spass

| - Barris                                                                                                    |    |
|----------------------------------------------------------------------------------------------------|----|
|                                                                                                    |    |
|                                                                                                    | 10 |
| 10                                                                                                    |    |
| 14                                                                                                    | -  |
| And in case of the local division of the local division of the loc |    |

## <u>Musik Downloaden</u>

In dieser Anleitung wird erklärt wie man Songs von Youtube mithilfe von youtube-mp3.org Gratis auf iTunes downloadet.

#### Achtung !!!

- Benötigt iTunes

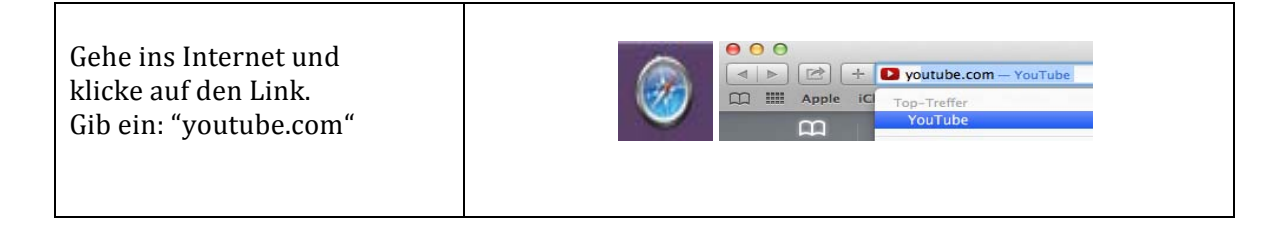

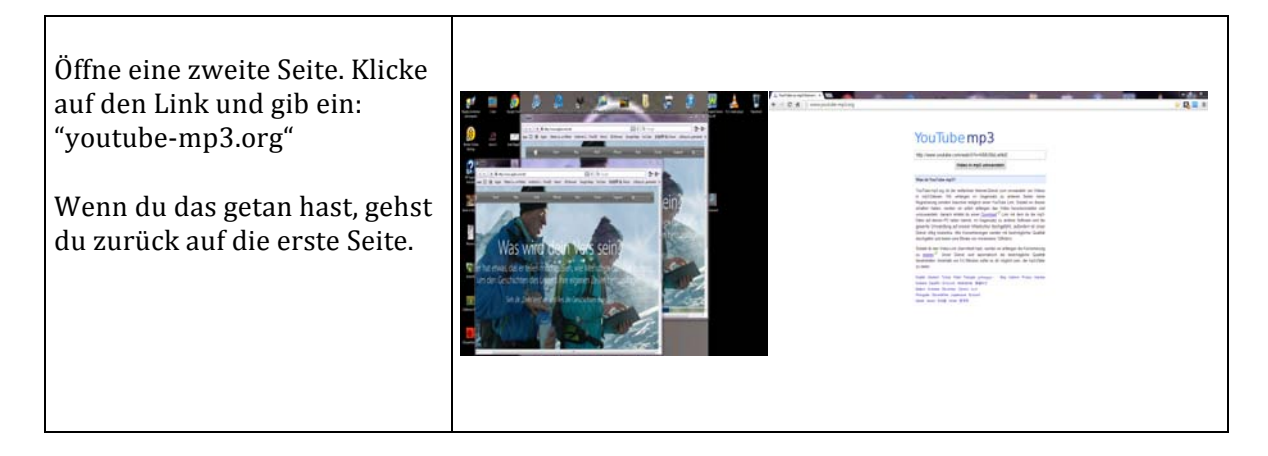

| dass du auf iTunes<br>möchtest und klick es<br>an. Übermale dann den<br>Link mit der Maustaste.<br>Drücke die rechte Maus<br>taste und klicke auf<br>"kopieren". | Wähle dir ein Lied aus,<br>dass du auf iTunes<br>möchtest und klick es<br>an. Übermale dann den<br>Link mit der Maustaste.<br>Drücke die rechte Maus<br>taste und klicke auf<br>"kopieren". | Act - Prace Music (Cherry Wate) |
|----------------------------------------------------------------------------------------------------|----------------------------------------------------------------------------------------------------|---------------------------------|
|----------------------------------------------------------------------------------------------------|----------------------------------------------------------------------------------------------------|---------------------------------|

Geh zur zweiten Seite und radiere das Geschriebene im Feld(im oberes Bild), dass über dem "Video in mp3 umwandeln" Steht. Dann klickst du mit der rechten Maustaste in das Feld und klickst auf "einfügen"

Nun klickst du auf: "Video in mp3 umwandeln" (im unteren Bild)und dann auf das Blaugeschriebene "Herunterladen".

# YouTubemp3

http://www.youtube.com/watch?v=KMU0tzLwhbE

Video in mp3 umwandeln

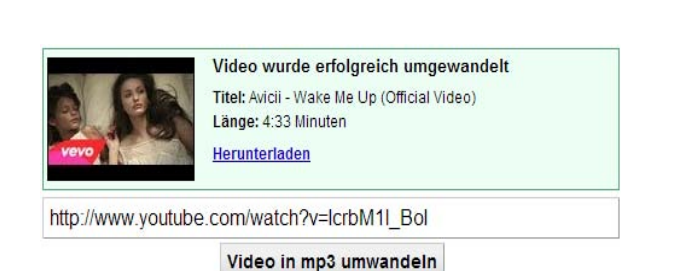

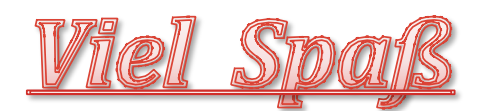

### MUSIK UMWANDELN

Früher musste man noch CDs kaufen oder Radio hören, um sein Lieblingslied zu hören. Heute ist es so einfach und bequem. Denn mit folgenden Schritten kann man sein Lieblingslied innerhalb wenigen Minuten gratis in die Musikdateien laden.

| Das Internet öffnen                                                          |                                          |
|------------------------------------------------------------------------------|------------------------------------------|
| Die Seite "Youtube" öffnen:                                                  | www.youtube.com                          |
| Beliebiges Lied suchen                                                       |                                          |
| Das Lied abspielen lassen                                                    |                                          |
| <ul> <li>Während dessen das Lied lauft die<br/>Adresse markieren.</li> </ul> | VOUTUbe CH because im happy<br>OBERSICHT |
| <ul> <li>Adresse kopieren<br/>(mit cmd &amp; c)</li> </ul>                   |                                          |

| • Auf folgende Seite wechseln:<br><i>YouTube zu mp3 Konverter</i>       | YouTube zu mp3 Konverter<br>https://www.youtube-mp3.org/de<br>YouTube-mp3.org ist der einfachste Internet-Dienst :                                                                                                    |
|-------------------------------------------------------------------------|----------------------------------------------------------------------------------------------------|
| <ul> <li>Die kopierte Adresse einfügen<br/>(mit cmd &amp; v)</li> </ul> | YouTubemp3         http://www.youtube.com/watch?v=KMU0tzLwhbE         Video in mp3 umwandeIn         Was ist YouTube mp3?         YouTube-mp3.org ist der einfachste Internet-Dienst zum umwandeln von Videos in mp3.Dateien. Wir verlaggen im Gegegestz zu anderen. Seiten keine |
| <ul> <li>"Video in mp3 umwandeln"<br/>anklicken</li> </ul>              | Video in mp3 umwandeln                                                                                                    |
| <ul> <li>Auf das blau geschriebene<br/>Herunterladen klicken</li> </ul> | <u>Herunterladen</u>                                                                                                    |

Und schon hat man das Lied unter den Musik Dateien gespeichert!

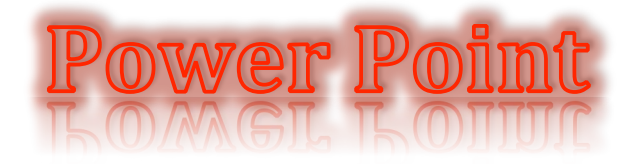

# Ich erkläre euch hier, wie man eine Power Point schön und kreativ gestaltet ©

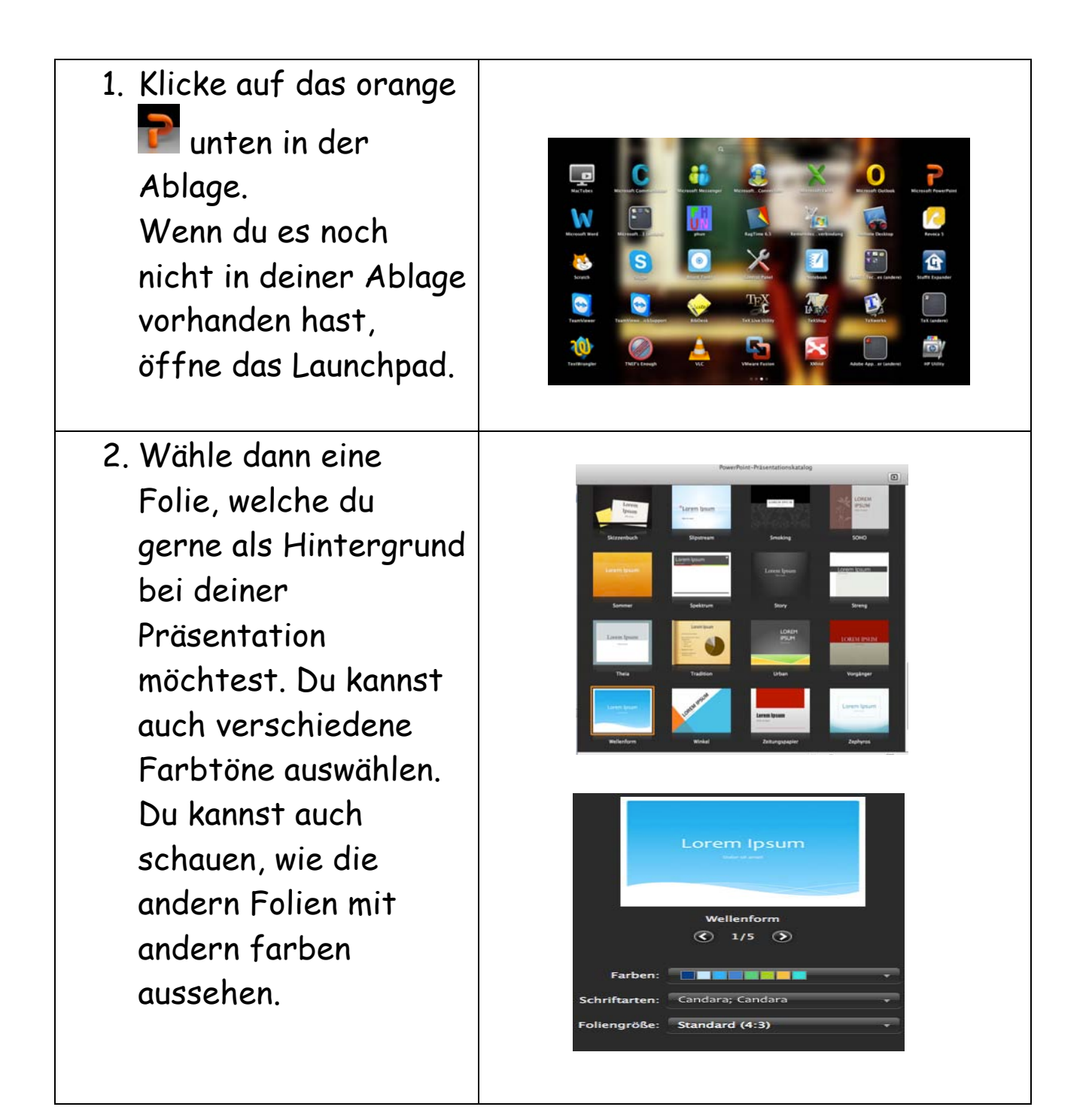

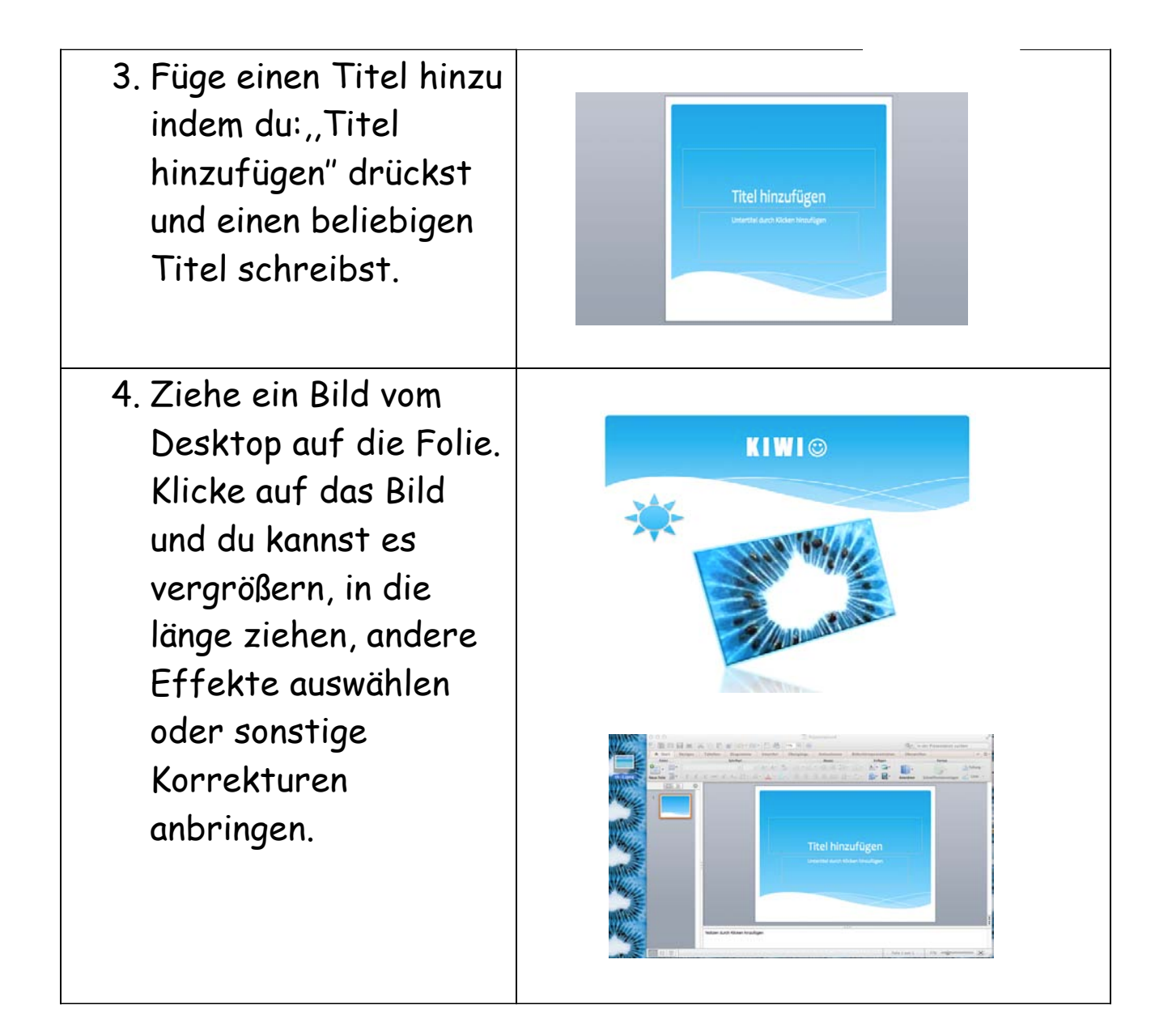

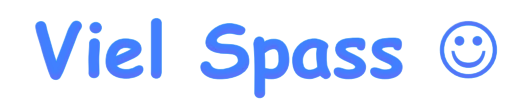

| 1. Suche Skype (als Programm) klicke<br>drauf und öffne es                                                                                                    | Skype                                                                                                    |
|----------------------------------------------------------------------------------------------------|----------------------------------------------------------------------------------------------------|
| 2. Falls du noch nicht angemeldet bist<br>klicke auf Konto Erstellen wen sie da<br>drauf geklickt haben geben sie ihre<br>Persönlichen Daten an z.b. email<br>Falls sie ein Konto haben Melden sie sich<br>ganz normal an                                                                                         | Note:     Note:     Note:     Note:     Note:     Note:     Note:     Note:     Note:     Note:     Note:     Note:     Note:     Note:     Note:     Note:     Note:     Note:     Note:     Note:     Note:     Note:        Note:                                                                                                    |
| 3. Willkommen bei Skype klicken sie auf<br>Weiter zu ihrem Konto zu kommen                                                                                                    | Worksommen bei Skyge El                                                                                                    |
| 4.Herzlich Willkommen bei ihrem Profil<br>sie können ihr Profil bearbeiten in dem<br>sie auf verschiedene Gegenstände<br>drücken                                                                                                    | A construction of the construction of the cons |
| 5. Online Status<br>Grüner Pfeil => verfügbar<br>Orangener=> Abwesend<br>Roter => Beschäftigt<br>Durchichtiger 1 => Unsichtbar<br>Durchsichtig 2 => Offline                                                                                                    | <ul> <li>Online</li> <li>Abwesend</li> <li>Beschäftigt</li> <li>Unsichtbar</li> <li>Offline</li> </ul>                                                                                                    |
| 6. Hier sehen sie welche kontakte online<br>sind und bei skype home finden sie die<br>neusten status profil fotos heraus sie<br>können ihr profil foto auch ändern<br>klicken sie einfach auf ihr profil dann auf<br>profil foto ändern / hinzufügen und dann<br>wählen sie ein passendes aus und<br>speichern es | Guthaben hinzufügen  Guthaben hinzufügen  Skype Home Kontakte FAVORITEN                                                                                                    |

| 7. Bei Kontakten könne sie kontakte<br>finden mit ihnen chatten emojis schicken<br>sie können mit ihnen aber auch anrufen<br>und viedeo chatten | Lucas<br>xd |  |
|----------------------------------------------------------------------------------------------------|-------------|--|
|                                                                                                    | gsesch es ? |  |

#### Stundenplan im Word erstellen

Diese Anleitung wird dir erklären, wie du einen Stundenplan im Word erstellen kannst. Wenn du dich an die Angaben hältst, passt dieser Stundenplan genau auf die hinterste Seite deines Journals.

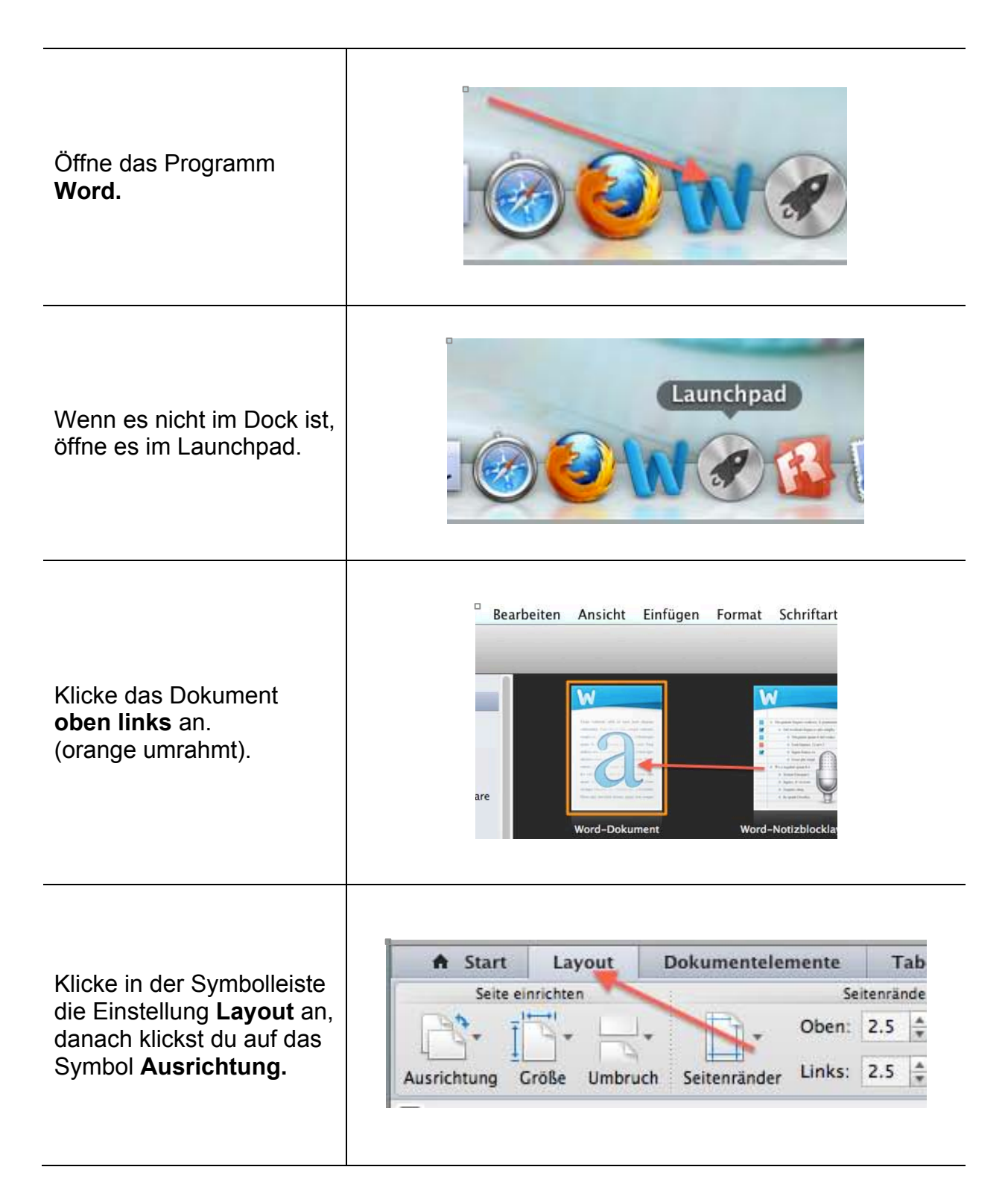

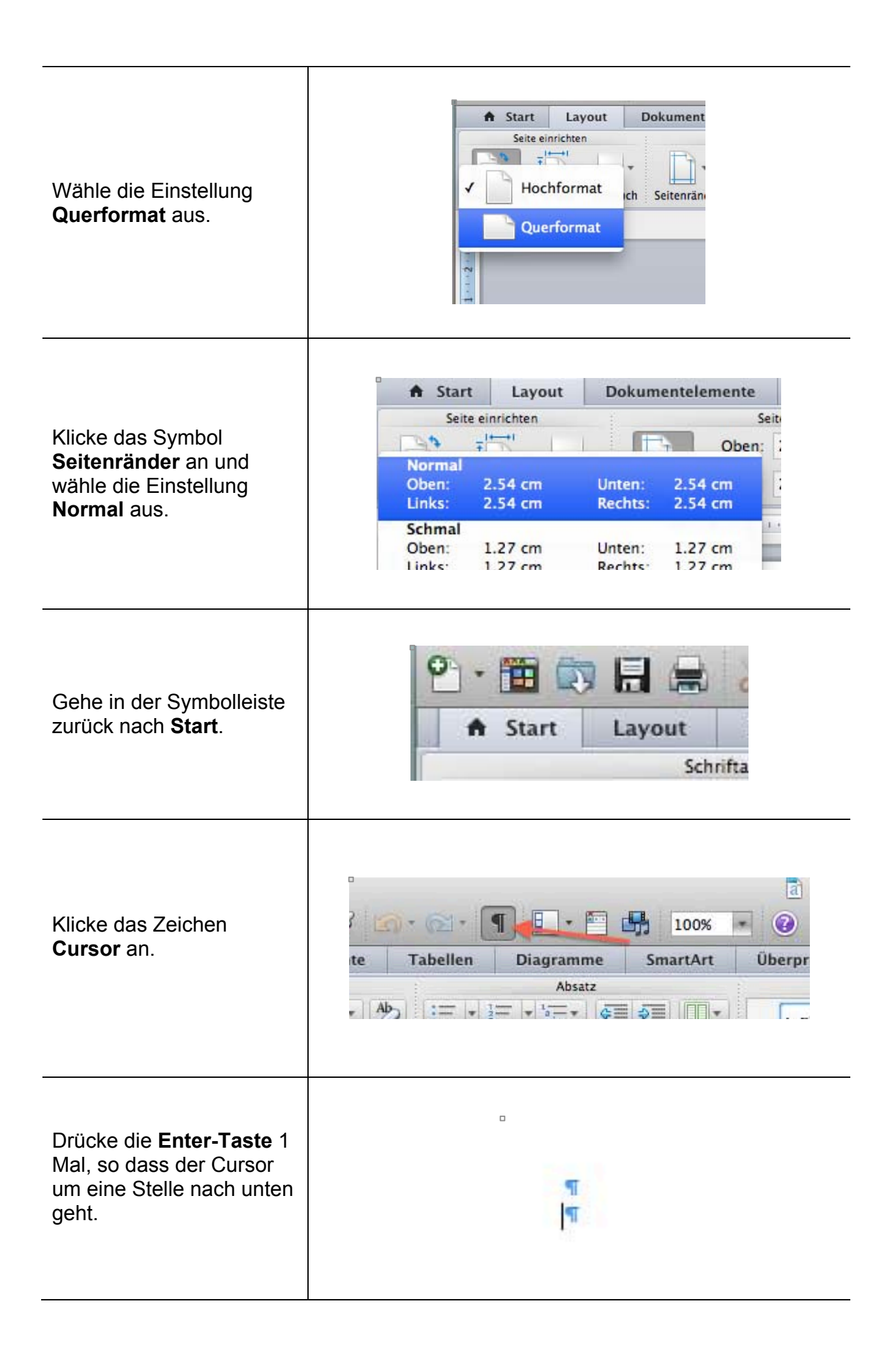

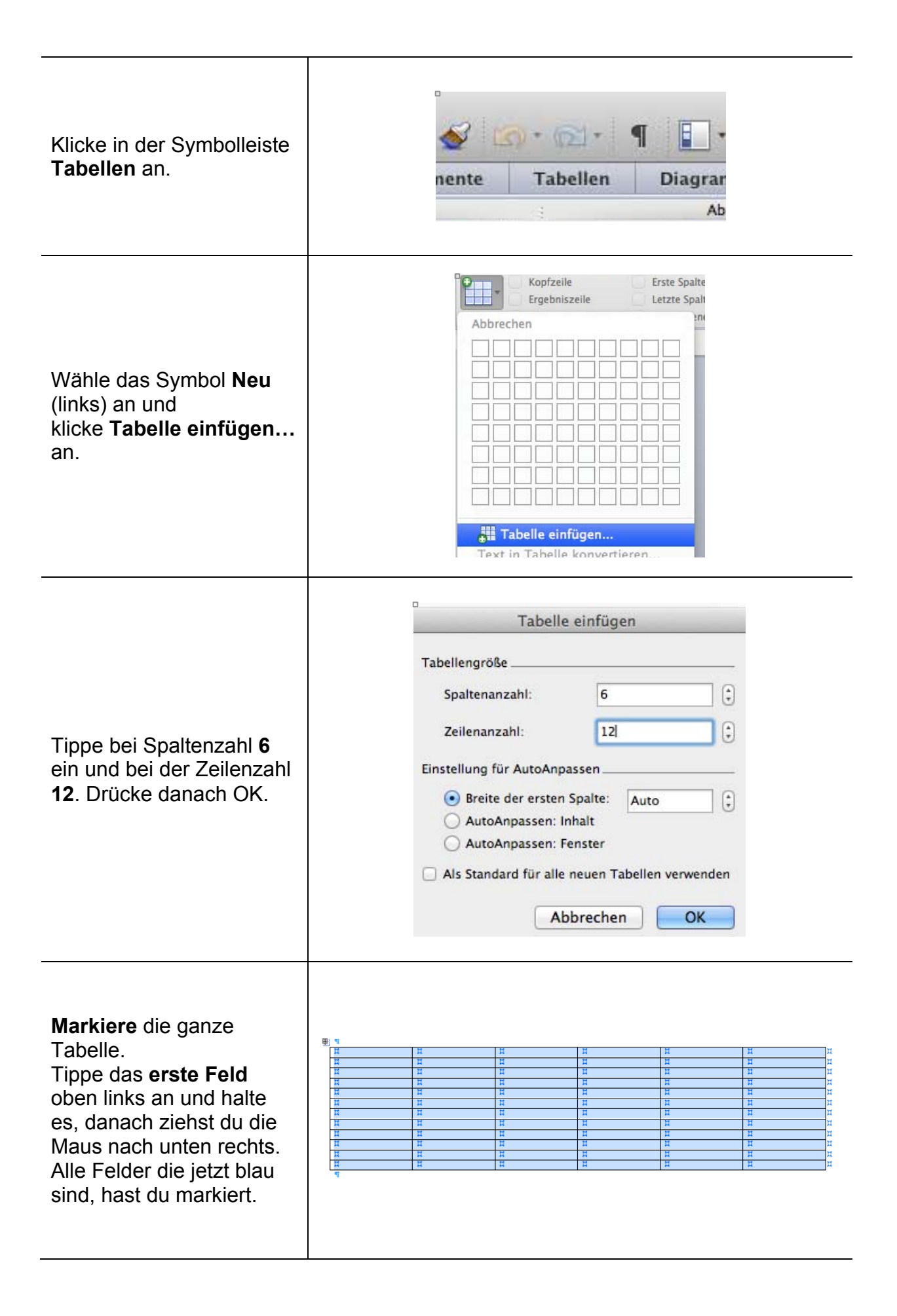

| Wähle in der Symbolleiste<br>die Einstellung<br><b>Tabellenlayout</b> .<br>Klicke danach auf das<br>Symbol <b>Eigenschaften</b> .                                                                                              | A Start     Layout     Dokumentelemente     Tabellen     Tabellenlayout       Einstellungen     Zeilen und Spalten       Og     Image: Start     Image: Start       Image: Start     Image: Start     Image: Start       Image: Start     Image: Start     Image: Sta |
|----------------------------------------------------------------------------------------------------|----------------------------------------------------------------------------------------------------|
| Klicke zuoberst das<br>Symbol <b>Zeile</b> an. Klicke<br>zuvorderst auf das<br><b>Kästchen</b> , so dass ein<br><b>Haken</b> erscheint.<br>Tippe bei Höhe angeben<br><b>1cm</b> ein und wähle bei<br>Zeilenhöhe <b>Genau</b> . | Tabelleneigenschaften         Tabelle         Tabelle         Tabelle         Spate         Zeile         Abbrechen         Ok                                                                                                    |
| Klicke oben auf Spalte<br>und klicke zuvorderst auf<br>das <b>Kästchen</b> , so dass<br>ein <b>Haken</b> erscheint.<br>Tippe bei Bevorzugte<br>Breite <b>3 cm</b> ein. Drücke<br>danach auf OK:                                | Tabelleneigenschaften         Tabelle Zeile Globe Zeile Alternativext         Colle         Spalten 1-6:                                                                                                    |
| Markiere die <b>erste Spalte</b><br>und verändere die Angabe<br>in Eigenschaften auf<br><b>2cm</b> .Drücke danach auf<br>OK.                                                                                                   | Tabelleneigenschaften<br>Tabelleneigenschaften<br>Tabelleneigenschaften                                                                                                    |

- 1

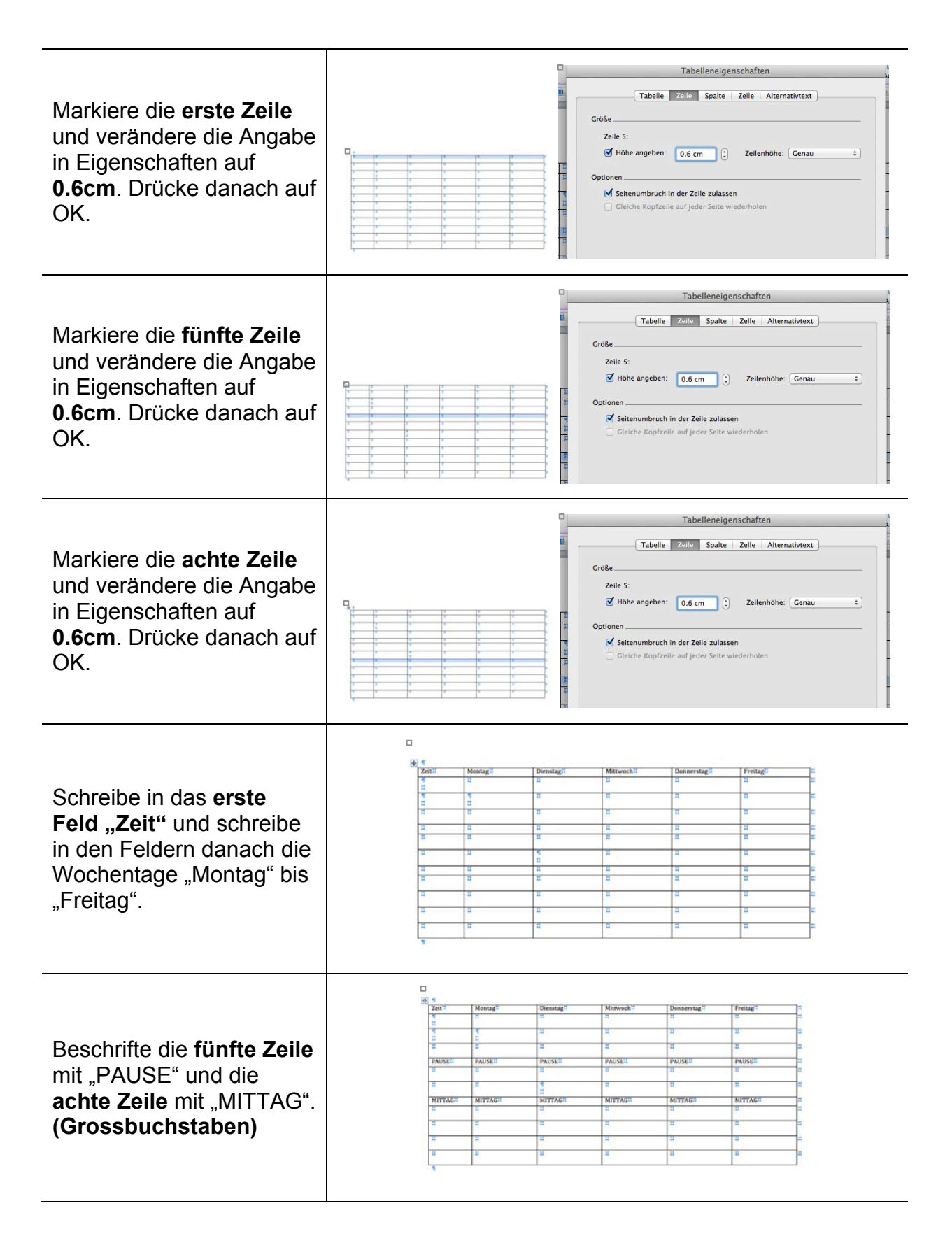

| Beschrifte die Felder unter<br>der Anschrift Zeit mit den<br>Uhrzeiten der Lektionen.                                                                                         | Zeit         Montag           07:30-         08:15           08:20-         09:05           09:05         09:05           09:55         PAUSE           10:20-         11:05           11:155         MITTAG                                                                                                    |                                                                                                    |                                                                                                    |                                                                                                    |                                                                                                    |                                                                                                    |   |
|----------------------------------------------------------------------------------------------------|----------------------------------------------------------------------------------------------------|----------------------------------------------------------------------------------------------------|----------------------------------------------------------------------------------------------------|----------------------------------------------------------------------------------------------------|----------------------------------------------------------------------------------------------------|----------------------------------------------------------------------------------------------------|---|
|                                                                                                    |                                                                                                    |                                                                                                    | 13:30-<br>14:15<br>14:20-<br>15:05<br>15:10-<br>15:55<br>16:00-<br>16:45                                                                                                    |                                                                                                    |                                                                                                    |                                                                                                    |   |
| Beschrifte die restlichen<br>Felder mit den Namen der<br>Fächer und Lehrer (nur<br>Nachname des Lehrers)<br>deines Stundenplans.                                              | Zeit         Mon           07:30-         08:15           08:20-         Musi           09:15-         Solution           09:55-         Youth           10:20-         Musi           09:10-         Deuth           09:55-         Youth           10:20-         Muti           11:05-         Fran           11:16-         Fran           MITTAG         MIT           13:30-         Zeici           15:55-         Naf           15:55-         Naf           15:50-         Naf           15:50-         Holz           16:60-         Holz           16:45-         Brayn                                                                                                    | tag Dienstag<br>Englisch<br>Vontobel<br>ik Biologie<br>er Brun<br>tsch Geografie<br>Vontobel<br>SE PAUSE<br>he Mathe<br>a Brun<br>vontobel<br>Vontobel<br>TAG MITTAG<br>hnen Deutsch<br>hnen Deutsch<br>hnen Deutsch<br>a A<br>werken<br>a                                                                                                    | M<br>B<br>M<br>B<br>F<br>Y<br>Y<br>Y<br>C<br>C<br>h<br>M<br>M                                                                                                    | littwoch<br>lathe<br>TUB<br>Lathe<br>TUB<br>Tanzösisch<br>antobel<br>AUSE<br>eschichte<br>antobel<br>formatik<br>TUB<br>TTTAG                                                                                                    | Donnerstag<br>Turnen<br>Weng<br>Frei-Lektion<br>Mathe<br>Brun<br>PAUSE<br>Französisch<br>Yontobel<br>Englisch<br>Yontobel<br>Biologie<br>Religion<br>Kunz<br>Religion<br>Kunz                                                                                                    | Freitag<br>Mathe<br>Brun<br>Deutsch<br>Vontobel<br>Biologie<br>Brun<br>PAUSE<br>Englisch<br>Vontobel<br>Musik<br>Rüber<br>MiTTAG<br>Geografie<br>Vontobel<br>Lebenskunde<br>Vontobel<br>Turnen<br>Weng<br>Turnen<br>Weng |   |
| Markiere die ganze<br>Tabelle. Gehe zurück<br>nach Start. Wähle die<br>Schriftart Arial und die<br>Schriftgrösse <b>11,5</b> .<br>Zentriere bei Absatz alles<br>in die Mitte. | Zett<br>7730<br>0945<br>9945<br>9945<br>9945<br>9945<br>11052<br>11052<br>11055<br>11055<br>11055<br>11055<br>11055<br>11055<br>11055<br>11055<br>11055<br>11055<br>11055<br>11055<br>11055<br>10 | Montag Di<br>Balar<br>Räher<br>Natik<br>Räher<br>Voutsch<br>Prisisch<br>Pranzbeit<br>Pranzbeit<br>Pranzbeit<br>Pranzbeit<br>Röchnen<br>Nat<br>Natr<br>Rathe<br>Boun<br>Pranzbeit<br>Pranzbeit<br>Pranzbe | notag<br>pich<br>notabl<br>hoge<br>sprate<br>notabl<br>158<br>mathematical<br>mathematical<br>mathematic | Mitrwoch<br>Marthe<br>Marte<br>Martee<br>Martee<br>Martee<br>Martee<br>Martee<br>Martee<br>Martee<br>Marte | Donnerstag<br>Turnen<br>Werg<br>Frei-Leiton<br>Hathe<br>Bran<br>Pranzösich<br>Vanzbel<br>Religion<br>Religion<br>R | Freitag<br>Marba<br>Brah<br>Wanshel<br>Biologe<br>Bran<br>Sholges<br>Bran<br>Sholges<br>Bran<br>Musk<br>Stronglesh<br>Wanshel<br>Lebenskande<br>Vontobel<br>Lebenskande<br>Vontobel<br>Utranen<br>Weng<br>Weng           |   |
| So sieht es bis jetzt aus.                                                                                                    | Zait           0730-<br>0615           0615           0905           0916-           0955           PAUSE           1020-           11135           11136           11135           11136           11135           11135           11135           11135           11135           11135           11330-           1415           1510-           15:55           16:00-           16:45                                                                                                    | Montag fi<br>Musik 3<br>Rüber<br>Deutisch C<br>Vortobel 3<br>PAUSE Fi<br>Mathe<br>Brun Französisch Fr<br>Vortobel 9<br>MilTTAG 1<br>Zeichnen 1<br>Näf 9<br>Zeichnen 1<br>Näf 9<br>Holzwerken Brun 1<br>Holzwerken 1<br>Brun 1<br>Holzwerken 1<br>Brun 1<br>Holzwerken 1<br>Brun 1<br>Holzwerken 1<br>Holzwerken 1<br>Holzw                                                                                                    | Dienstag<br>Friglisch<br>(ontobel<br>Boun<br>Boun<br>(ontobel<br>AulSE<br>Mathe<br>Boun<br>anzösisch<br>(ontobel<br>Deutsch<br>(ontobel<br>Deutsch<br>(ontobel                                                                                                    | Mitwoch<br>Mathe<br>Bun<br>Matu<br>Matu<br>Matu<br>Pause<br>Pause<br>Geschichte<br>Vortboel<br>Informatik<br>Brut<br>Mittrag                                                                                                    | Donnerstag<br>Turnen<br>Weng<br>Frei-Laktion<br>PAUSE<br>Französisch<br>Vontobel<br>Biologie<br>Biologie<br>Religion<br>Kunz<br>Religion<br>Kunz                                                                                                    | Freitag<br>Mathe<br>Butsch<br>Vortobel<br>Biolog<br>Brug<br>PAUSch<br>Vortobel<br>Musik<br>Rüber<br>MitTAG<br>MitTAG<br>MitTAG<br>Geografie<br>Vontobel<br>Lebenskunde<br>Vontobel<br>Turmen<br>Weng                     | 1 |

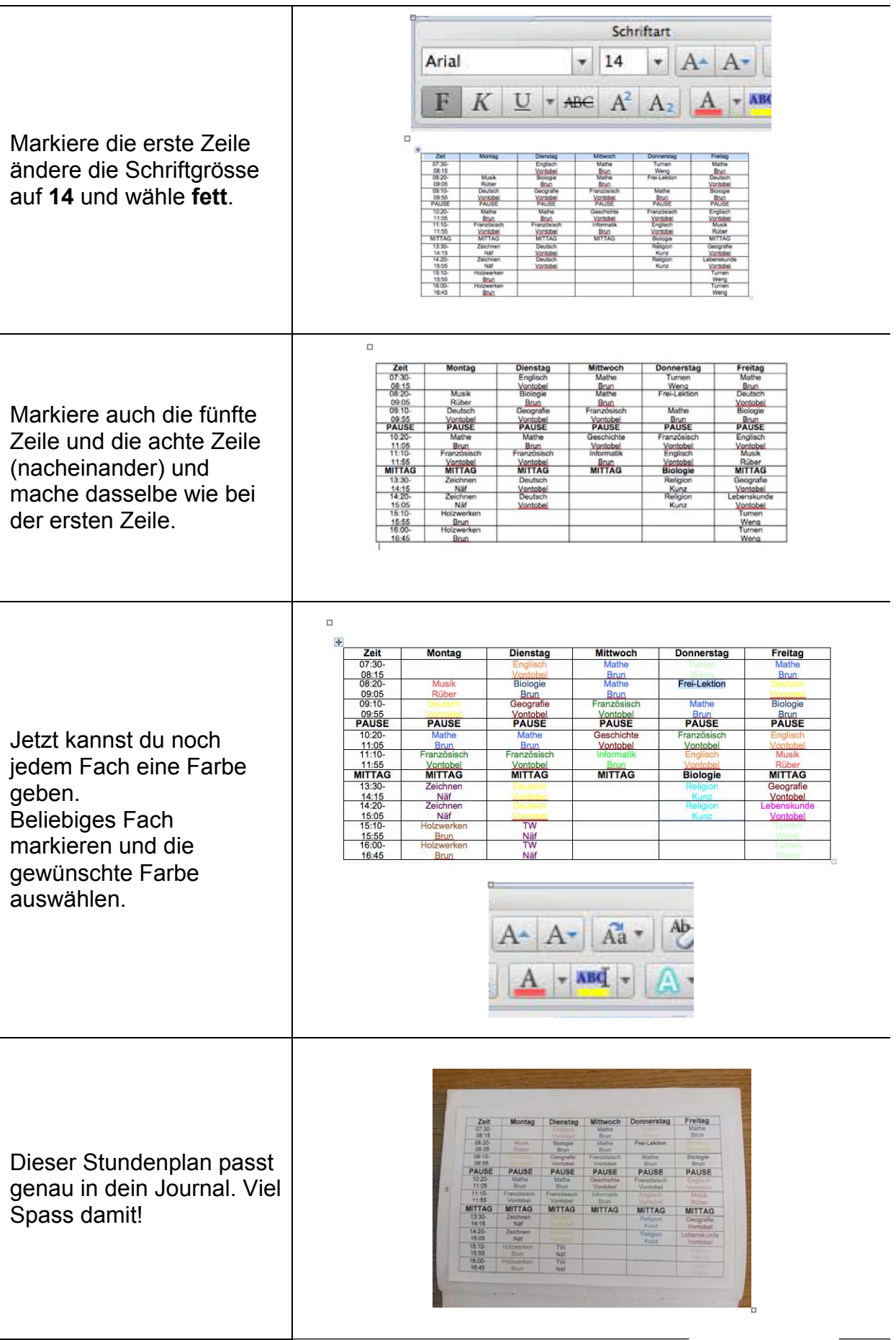